## XM (エックスエム)

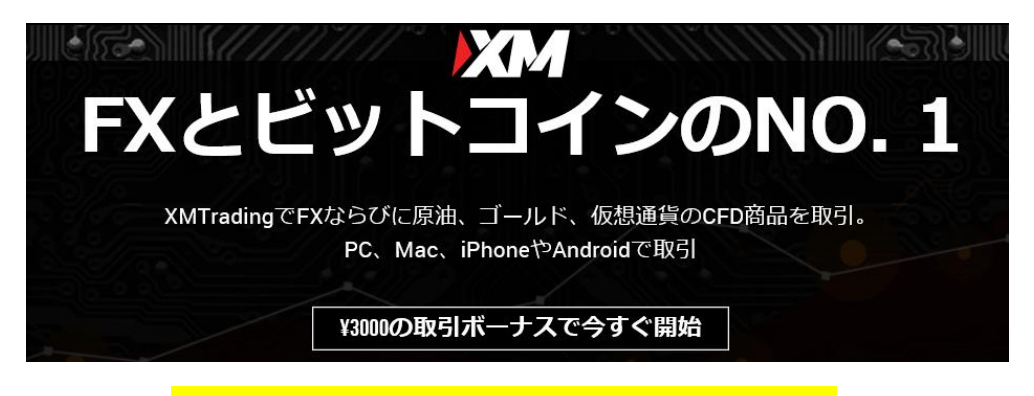

新規口座開設&入金マニュアル

#### ■ 著作権について

「【XM エックスエム新規口座開設&入金マニュアル】」(以下、本冊子と表記)は、 著作権法で保護されている著作物です。本冊子の著作権は、発行者「FX 出版」に あります。

本冊子の使用に関しましては、以下の点にご注意ください。

■ 使用許諾契約書

本契約は、本冊子を入手した個人・法人(以下、甲と称す)と発行者(以下、乙と称す) との間で合意した契約です。本冊子を甲が受け取り開封することにより、甲はこの 契約に同意したことになります。

第1条 本契約の目的:

乙が著作権を有する本冊子に含まれる情報を、本契約に基づき甲が非独占的に使用 する権利を承諾するものです。

第2条 禁止事項:

本冊子に含まれる情報は、著作権法によって保護されています。甲は本冊子から得た情報を、乙の書面による事前許可を得ずして出版・講演活動および電子メディア による配信等により一般公開することを禁じます。特に当ファイルを 第三者に渡 すことは厳しく禁じます。甲は、自らの事業、所属する会社および関連組織におい てのみ本冊子に含まれる情報を使用できるものとします。

第3条 損害賠償:

甲が本契約の第2条に違反し、乙に損害が生じた場合、甲は乙に対し、違約金が発 生する場合がございますのでご注意ください。

第4条 契約の解除:

甲が本契約に違反したと乙が判断した場合には、乙は使用許諾契約書を解除することができるものとします。

第5条 責任の範囲:

本冊子の情報の使用の一切の責任は甲にあり、この情報を使って損害が生じたとし ても一切の責任を負いません。

# 【期間限定企画】

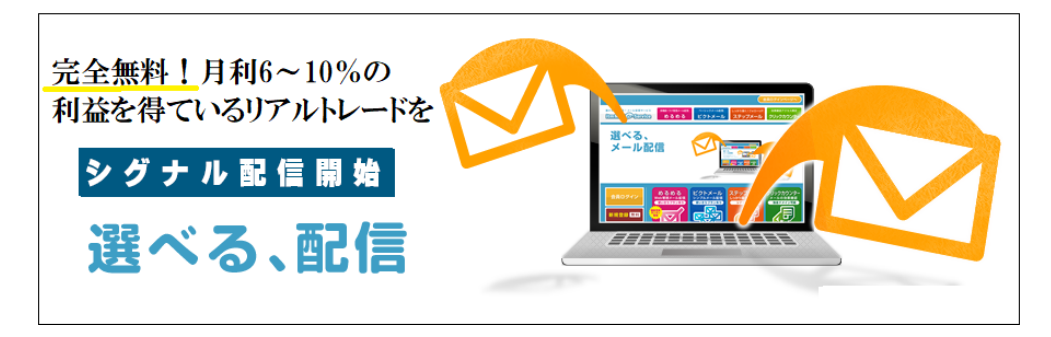

当サイトで新規口座開設&追加口座開設を行うと今なら実際に利益の出ているリ アルロ座のトレードを配信しているリアル配信会員ページにご招待します。

この口座は月利6~10%を安定的に利益を得ている口座になります。

また資金も初心者さんでも行えるように 10 万円以下からトレードして実際に利益 を得ていますので FX 初心者の方には、是非、参考にして欲しいです。

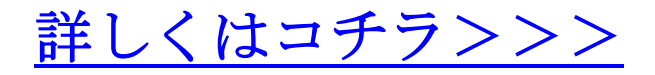

#### XM(エックスエム) デモロ座について

XM(エックスエム)のデモロ座について、御案内致します。

| XMTrading木一ムページ 会員ログイン よくあるご質問 | サポート XM Zero                        | ▲ 会員ログイン                       | ット リアルロ座開設 ● 日本語 →         |
|--------------------------------|-------------------------------------|--------------------------------|----------------------------|
| XM                             | ホーム 取引 プラットフ                        | <b>オーム FXを学ぶ プロモーション</b>       | 当社について パートナーシッフ            |
|                                | FXの                                 | NO.1                           |                            |
|                                | XMTradingでFXおよび原油と<br>PC、Mac、iPhone | ニゴールドのCFD商品を取引<br>いやAndroidで取引 |                            |
|                                | ¥3000の取引ボーナ                         | えで今すぐ開始                        |                            |
|                                | (利用規)                               | 均適用)                           |                            |
| デモロ座開<br>\$100,000の仮想残高で       | 設                                   | <b>口座を開</b><br>¥3000の取引ホーナジ    | 設する<br><sup>スで開始しょう。</sup> |

#### ●デモ口座とは?

デモロ座とは、勝ち負けに関係のない練習用シュミレーションロ座となります。 あくまでも練習用なので、負けたからと言って請求される事は一切ありません ので、安心して XM(エックスエム)のデモロ座へご登録ください。

特に投資経験の少ない初心者の方や海外 FX 取引は初めてという方は、操作に慣 れる事、値動きのクセを読む事、更に XM(エックスエム)プラットフォーム取 引とは一体どんなものなのか?体験しておくだけでも大きな違いがあります。 当サイトとしては、まずは XM(エックスエム)のデモ専用口座開設手続きを行 い、そしてデモ取引を体験して頂き、更に十分に納得された上で、本番用のリ アルロ座を開設する事をお薦め致します。

#### ●デモロ座資金とご利用可能期間について

デモロ座の資金については、100,000 ドルの仮想資金が初期設定され、また最 大5個の有効なデモロ座がご利用可能なので、十分にお試しいただけます。 また、ご利用期間については、XM(エックスエム)では、デモロ座に有効期限を 設けておりませんので、期間制限なくご利用いただけます。 但し、最後のログインから 90 日間以上ご利用のなかったデモロ座は閉鎖され ます。その後は、いつでもまた新たにデモロ座を開設いただけます。

#### ●デモロ座を登録するには?

デモロ座は、XM(エックスエム) Web 専用サイトよりお申し込みが可能です。 お申し込み後、ご登録頂いたメールアドレスの方へ確認メールが届き、承認さ れる事で、デモロ座専用 ID 番号が発行されます。 ID 番号発行後、次にサーバー情報が記載された「デモロ座完了通知メール」が XM(エックスエム)より送信されますので、こちらを大切に保管して頂き、そし て XM(エックスエム)専用プラットフォームをダウンロードする事で、デモ取 引がご利用頂けます。

#### ●XM(エックスエム)が提供する3つの取引口座について

XM(エックスエム)サイトでは、各トレーダーの経験レベルや取引スタイルに合わせて取引口座の種類が御座います、この3つの取引口座の中から一つ選んで デモロ座&リアルロ座を開始させてください。

#### マイクロ口座(Micro)

マイクロロ座は、1 ロット(初期設定)が 1,000 通貨単位となり、最少取引単位が 0.01 ロット=10 通貨単位である為、初心者向けのより少ない資金で取引出来る というロ座タイプとなります。

また、XM(エックスエム)サイトでは、複数口座を所有する事も可能なので、初 心者の方は、まずは少ない資金のマイクロ口座で実践を行い、経験を積んだ上 で、次のステップアップとして、スタンダード口座でチャレンジする事をお薦 め致します。

#### スタンダード口座 (Standard)】

:スタンダードロ座は、1 ロット(初期設定)100,000 通貨単位となり、最少取引 単位が 0.01 ロット=1000 通貨単位である為、3 つの口座の中では、最も多く使 われている口座タイプであり、経験者からプロトレーダーまで、幅広くご利用 されています。

また、より多くの注文数量で頻繁に取引をご希望の方に便利な口座タイプです。 3 つの口座でどれにしようか悩んだ場合、基本中の基本のスタンダードロ座へ 迷わず登録すべし!

#### Zero 口座(ECN 口座)

Zero 口座は、ECN 方式の狭いスプレッド実現!ECN 方式とは、インターバン ク直結型の NDD 方式を、更にコンピューターで最適化したものです。 他の口座に比べ非常に狭いスプレッド!これが Zero 口座の強み! 但しその分 1,000 通貨の往復取引ごとに\$0,05 の手数料が掛かります。 こちらの口座タイプは、スキャルピングなどの短期売買に最適であり、またエ キスパートアドバイザーなどの自動売買を使用するトレーダーにも有益です。

## XM(エックスエム)デモロ座開設方法

それでは、まず XM(エックスエム)公式サイトの新規リアルロ座開設方法をご 案内する前に、練習用シュミレーション取引のデモロ座開設方法からご案内し ていきたいと思います。

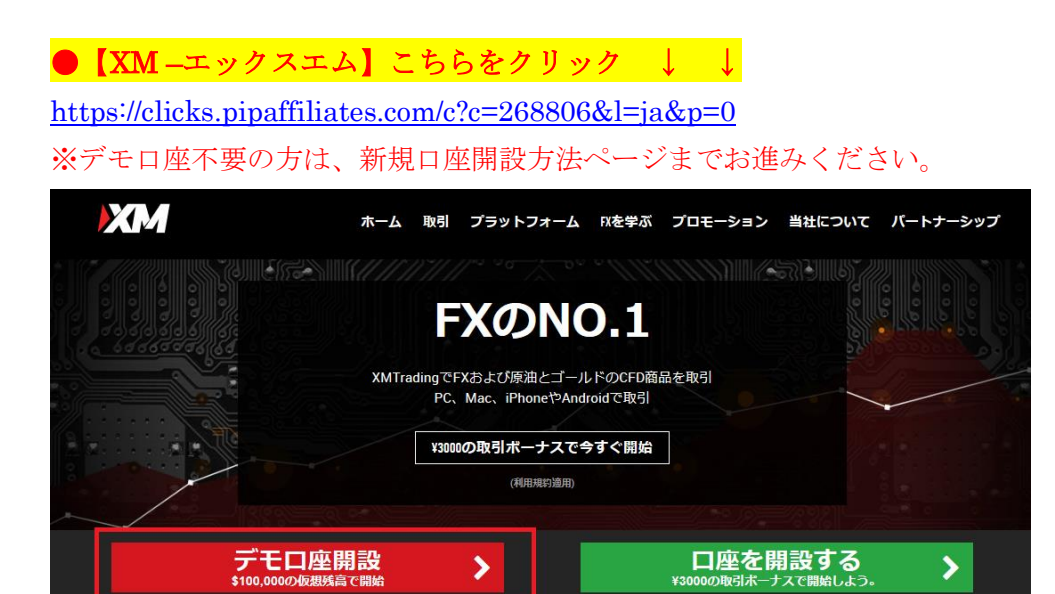

XM(エックスエム)公式サイトが表示されましたら、左側に表示されております 「デモロ座開設」をクリックします。

| $\downarrow$ $\downarrow$ |                |
|---------------------------|----------------|
| デモロ座登録                    |                |
|                           | フォームを完成させて下さい。 |
| 個人情報                      |                |
| * 下のお名前 (例) Taro          | *姓(例)Yamada    |
|                           |                |
| *居住国                      | * 都道府県・市       |

Japan

デモロ座開設パネルをクリックすると、デモロ座専用登録ページが表示されま す、ここからロ座登録手続きを行っていきます。

~ 🗸 -

| 個人情報             |       |                      |   |
|------------------|-------|----------------------|---|
| * 下のお名前 (例) Taro |       | *姓(例)Yamada          |   |
| Таго             | ✓     | Yamada               | ~ |
| *居住国             |       | *都道府県・市              |   |
| 2 Japan          | ~ 🗸 3 | Токуо                | × |
| *電話              |       | *EX-1                |   |
| +819012345678    | ✓ (5  | yamadaxm@yahoo.co.jp | ✓ |
| *希望言語            |       |                      |   |
| 6 日本語            | ~ 🗸   |                      |   |
|                  |       |                      |   |

まず、個人情報から入力していきます。

①あなたのお名前・苗字をローマ字で入力します(半角文字)

②お住まいの居住国を選択します。

③都道府県・市をローマ字で入力します。

③希望言語を選択します。

④国番号(日本+81)に続いて、あなたの電話番号を入力します。

※最初の0とハイフンは必要ありません。

携帯電話の場合 090-1234-5678 → ∔819012345678

一般電話の場合 03-1234-5678 → +81312345678

⑤あなたご自身に連絡が取れるメールアドレスをご入力ください。 ⑥希望言語を選択します。

| 取引口座詳細                                                                                                    |                                |
|----------------------------------------------------------------------------------------------------|--------------------------------|
| * 取引プラットフォームタイプ                                                                                                    | * 口座タイプ                        |
| MT4 (FXならびに株価指数、金属、エネルギーのCFI >      ✓     ✓     ✓     ✓     ✓     ✓     ✓     ✓     ✓     ✓     ✓     ✓     ✓     ✓     ✓     ✓     ✓     ✓     ✓     ✓     ✓     ✓     ✓     ✓     ✓     ✓     ✓     ✓     ✓     ✓     ✓     ✓     ✓     ✓     ✓     ✓     ✓     ✓     ✓     ✓     ✓     ✓     ✓     ✓     ✓     ✓     ✓     ✓     ✓     ✓     ✓     ✓     ✓     ✓     ✓     ✓     ✓     ✓     ✓     ✓     ✓     ✓     ✓     ✓     ✓     ✓     ✓     ✓     ✓     ✓     ✓     ✓     ✓     ✓     ✓     ✓     ✓     ✓     ✓     ✓     ✓     ✓     ✓     ✓     ✓     ✓     ✓     ✓     ✓     ✓     ✓     ✓     ✓     ✓     ✓     ✓     ✓     ✓     ✓     ✓     ✓     ✓     ✓     ✓     ✓     ✓     ✓     ✓     ✓     ✓     ✓     ✓     ✓     ✓     ✓     ✓     ✓     ✓     ✓     ✓     ✓     ✓     ✓     ✓     ✓     ✓     ✓     ✓     ✓     ✓     ✓     ✓     ✓     ✓     ✓     ✓     ✓     ✓     ✓     ✓     ✓     ✓     ✓     ✓     ✓     ✓     ✓     ✓     ✓     ✓     ✓     ✓     ✓     ✓     ✓     ✓     ✓     ✓     ✓     ✓     ✓     ✓     ✓     ✓     ✓     ✓     ✓     ✓     ✓     ✓     ✓     ✓     ✓     ✓     ✓     ✓     ✓     ✓     ✓     ✓     ✓     ✓     ✓     ✓     ✓     ✓     ✓     ✓     ✓     ✓     ✓     ✓     ✓     ✓     ✓     ✓     ✓     ✓     ✓     ✓     ✓     ✓     ✓     ✓     ✓     ✓     ✓     ✓     ✓     ✓     ✓     ✓     ✓     ✓     ✓     ✓     ✓     ✓     ✓     ✓     ✓     ✓     ✓     ✓     ✓     ✓     ✓     ✓     ✓     ✓     ✓     ✓     ✓     ✓     ✓     ✓     ✓     ✓     ✓     ✓     ✓     ✓     ✓     ✓     ✓     ✓     ✓     ✓     ✓     ✓     ✓     ✓     ✓     ✓     ✓     ✓     ✓     ✓     ✓     ✓     ✓     ✓     ✓     ✓     ✓     ✓     ✓     ✓     ✓     ✓     ✓     ✓     ✓     ✓     ✓     ✓     ✓     ✓     ✓     ✓     ✓     ✓     ✓     ✓     ✓     ✓     ✓     ✓     ✓     ✓     ✓     ✓     ✓     ✓     ✓     ✓     ✓     ✓     ✓     ✓     ✓     ✓     ✓     ✓     ✓     ✓     ✓     ✓     ✓     ✓     ✓     ✓     ✓     ✓     ✓     ✓     ✓     ✓     ✓     ✓     ✓     ✓     ✓     ✓     ✓     ✓     ✓     ✓     ✓     ✓     ✓     ✓     ✓     ✓ | 8 スタンダード (1 lot=100,000) ~ ✓ ✓ |
| * 口座の基本通貨                                                                                                    | *レバレッジ                         |
| 9 JPY ~~                                                                                                    | 1:888 ~~~                      |
| * 投資額                                                                                                    |                                |
| 10,000 ~ 🗸                                                                                                    |                                |

⑦取引プラットフォームタイプ MT4 または MT5 のどちかを選択します。

※仮想通貨取引をご希望の方は、MT5を選択ください。

⑧口座タイプを選択します。

#### スタンダード(1lot=100,000) XM Zero(1lot=100,000)

※この2つのタイプから、ご利用されるタイプを選択します。
⑨口座の基本通貨を選択します。
※JPY、USD、EUR この3つの通貨から選択します。
⑩レバレッジを選択します。
※最大888倍まで選択出来ます。
⑪投資額を選択します。

口座パスワード

| ロ座パスワード                                                                                         |                       |   |  |  |
|-------------------------------------------------------------------------------------------------|-----------------------|---|--|--|
| ロ座パスワード 欄には、小文字、大文字、                                                                            | 数字の3種類の文字を含める必要があります。 |   |  |  |
| *ロ座パスワード                                                                                        | *パスワードの確認             |   |  |  |
| 12                                                                                              | ✓ []                  | × |  |  |
| <ul> <li>ユースレターおよびスペシャルオファーを受信することに同意し、XMTradingの代表者から電話またはEメール<br/>で連絡を受けることに同意します。</li> </ul> |                       |   |  |  |
| ( <b>b</b>                                                                                      | デモロ座開設                |   |  |  |

⑪ご利用される口座パスワードを入力します。

※小文字、大文字、数字の3種類の文字を含めてご入力ください。
 ⑬確認の為、もう一度同じ口座パスワードをご入力ください。
 ⑭ニュースレター、スペシャルオファーを受信するにチェックを入れます。
 ⑮すべて入力&選択した上で「デモロ座開設」パネルをクリックします。

#### デモロ座確認

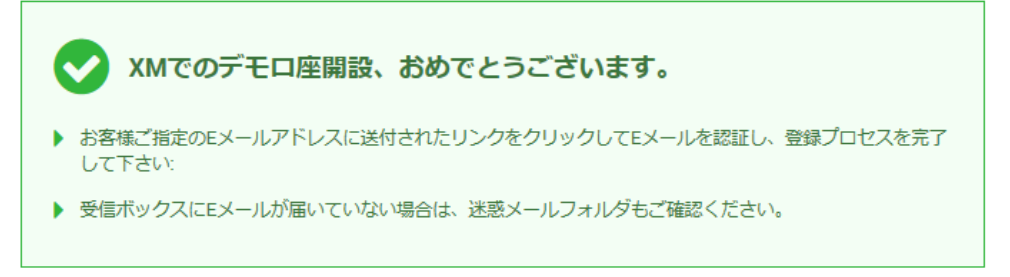

無事デモロ座が完了すると、デモロ座確認ページへと進み「**XM** でのデモロ座 開設、おめでとうございます。」と表示されます。

#### そして、次に行う作業をご案内していきます。

#### ステップ1 確認メールの承認

| Eメールをご確認下さい。                                       |
|----------------------------------------------------|
| XMTradingのデモロ座を開設頂き誠に有難うございます。                     |
| 登録プロセスを完了するにはこちらをクリックしてください。                       |
| Eメールの確認が済みますと、登録プロセス時に作成したパスワードと割り当てられたMT4の        |
| IDを使用して、弊社プラットフォームからデモロ座でのお取引を開始していただくことができ<br>ます。 |
| Eメールアドレスをご確認下さい。                                   |

続いて、デモロ座開設でご登録したメールアドレスの方へ、XM(エックスエム) からEメールの確認メールが届きます。

問題なく届きましたら24時間以内に「こちら」をクリックしてください。 ※もし届いていない場合、迷惑メールボックスを確認し、それでも届いていない場合、XM(エックスエム)サポートチームまでお問い合わせください。

 $\downarrow$ 

Ţ

#### デモロ座確認

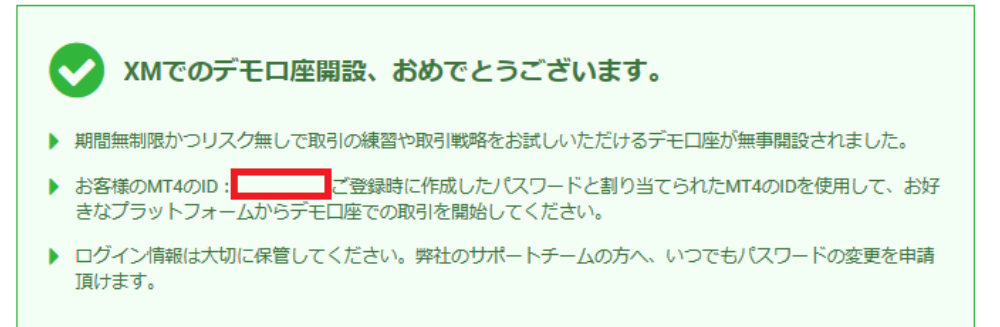

「こちら」をクリックする事で、ご登録したメールアドレスが自動的に承認され、「デモロ座確認ページ」が表示されます。

その確認ページの中に、選択した MT4 または MT5 の ID 番号が発行されます。 これでデモロ座開設の登録プロセスが完了致します。

デモロ座完了通知メール

ſ

Ţ

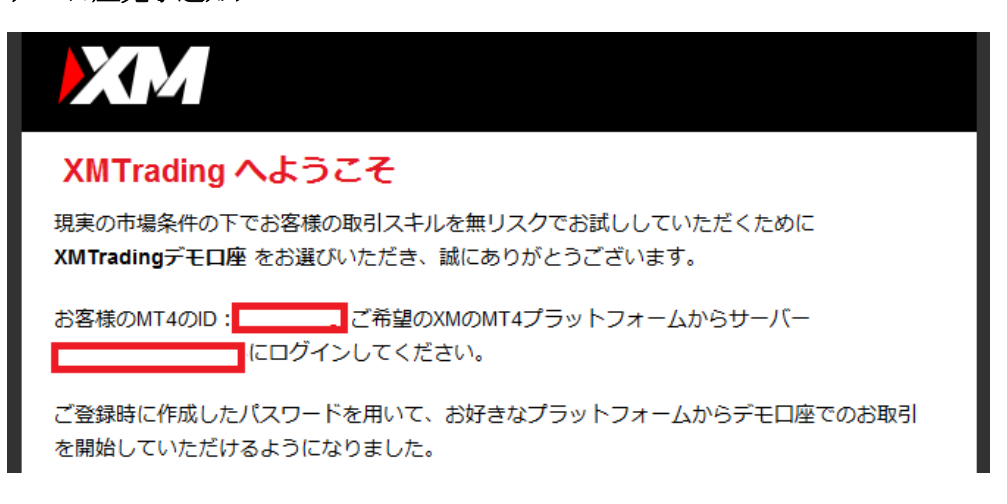

デモロ座開設の登録プロセスが完了された時点で、再度 XM(エックスエム)側 より「デモロ座完了通知メール」が届きます。

その中に、MT4 または MT5 の ID 番号情報とサーバー情報が表示されていま すので、大切に保管ください。

※尚、この ID 番号情報&サーバー情報、デモロ座開設時に登録したパスワードに関しては、MT4 または MT5 のダウンロード後に必要なログイン情報となります。

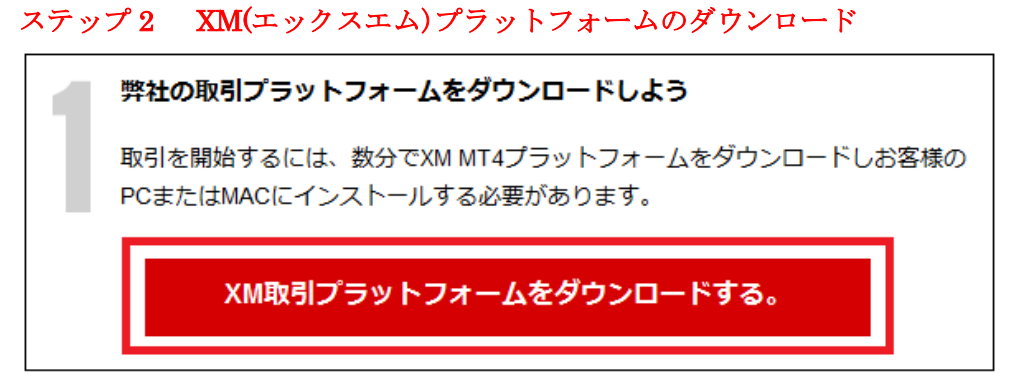

デモロ座の登録が完了しましたら、次に XM 専用の MT4 または MT5 のダウン ロード作業を行っていきます。

デモロ座確認ページまたは、デモロ座完了通知メールに表示されている「XM 取引プラットフォームをダウンロード」専用パネルをクリックします。

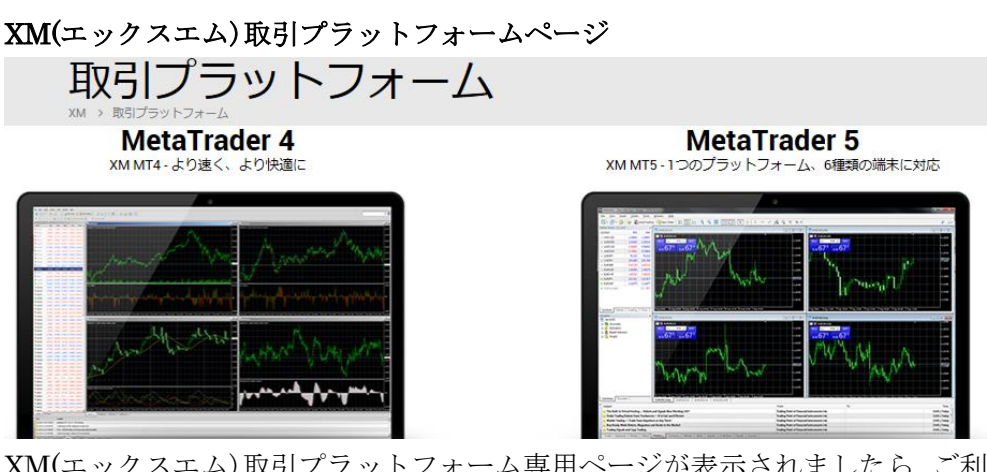

XM(エックスエム)取引プラットフォーム専用ページが表示されましたら、ご利 用される MT4 または MT5、更に PC 対応、Mac 対応、モバイル対応と様々御 座いますので、お好きなものを選択し、ダウンロード作業を行っていきます。

#### ステップ3 デモトレードの開始

Ţ

Ţ

そして、MT4 または MT5 のダウンロードが完了しましたら、「1.登録時に発行 された ID 番号」「2.デモロ座開設時に登録したパスワード」「3.メールで送信さ れたサーバー情報」この 3 つの情報を入力しプラットフォームにログインして 頂く事で、デモ取引がご利用頂けます。

※ログイン情報は大切に保管してください。

**※XM(**エックスエム)のサポートチームの方へ、いつでもパスワードの変更を申 請頂けます。

#### XM(エックスエム)新規リアルロ座開設方法

それでは、XM(エックスエム)サイトで新規口座開設する際の、操作の仕方や記 入例を具体的に判り易く解説していきたいと思います。

基本的に、XM(エックスエム)は海外のFX業者となる為、国内業者のような特別な審査など御座いませんが、ご登録時に本人確認の為の身分証などの必要書類の提出が必要となりますので、あらかじめ準備をしておきましょう。

●【XM –エックスエム】こちらをクリック↓ ↓ https://clicks.pipaffiliates.com/c?c=268806&l=ja&p=0

| XMTrading木ームページ 会員ログイン よくあるご質問    | サポート XM Zero        | [                             |                                     | ットリアルロ座開設       | 日本語 🗸 |
|-----------------------------------|---------------------|-------------------------------|-------------------------------------|-----------------|-------|
| XM                                | ホーム 取引              | プラットフォーム                      | FXを学ぶ プロモーション                       | 当社について パートナ     | ーシップ  |
|                                   | F                   | χωνα                          | <b>).1</b>                          |                 |       |
|                                   | XMTradingでFX<br>PC、 | はおよび原油とゴール<br>Mac、iPhoneやAndr | ドのCFD商品を取引<br>oidで取引                | 5 C             | 2%    |
|                                   | ¥30000              | の取引ボーナスで今                     | すぐ開始                                |                 |       |
|                                   |                     |                               | □□□広を問                              | シュナス ふ          |       |
| プ て 口 / 坐 併 詞<br>\$100,000の仮想残高で間 | マート                 |                               | レノ <b>生 (ご )</b> 用J<br>¥3000の取引ボーナン | あまりつ<br>で開始しよう。 |       |

それでは、新規口座開設方法からご説明していきます。

まず、XM(エックスエム)公式サイトが表示されましたら、右側に表示されている「ロ座を開設する」をクリックします。

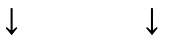

## リアルロ座の登録 1/2

② ご登録完了までの推定時間は2分です

#### 個人情報

| *下のお名前(例)Taro |   | * 姓 (例)Yamada |   |  |
|---------------|---|---------------|---|--|
|               |   |               |   |  |
| * 居住国         |   | *希望言語         |   |  |
| Japan         | ~ | 選択してください      | ~ |  |

リアルロ座開設パネルをクリックすると、リアルロ座専用登録ページが表示さ れます、ここからロ座開設手続きを行っていきます。

## 【ステップ1】

個人情報記入例

| 個人情報              |                      |
|-------------------|----------------------|
| * 下のお名前 (例)Taro   | * 姓(例)Yamada         |
| Таго              | Yamada               |
| *居住国              | *希望言語                |
| 2 Japan VV        | 3 日本語 ~ ~            |
| * 電話              | * Eメール <del>()</del> |
| (4) +819012345678 | 5 yamadaxm@cnr.ne.jp |

まず、個人情報から入力していきます。

①あなたのお名前・苗字をローマ字で入力します(半角文字)

②お住まいの居住国を選択します。

③希望言語を選択します。

④国番号(日本+81)に続いて、あなたの電話番号を入力します。

※最初の0とハイフンは必要ありません。

携帯電話の場合 090-1234-5678 → ∔819012345678

一般電話の場合 03-1234-5678 → +81312345678

⑤あなたご自身に連絡が取れるメールアドレスをご入力ください。

取引口座詳細選択

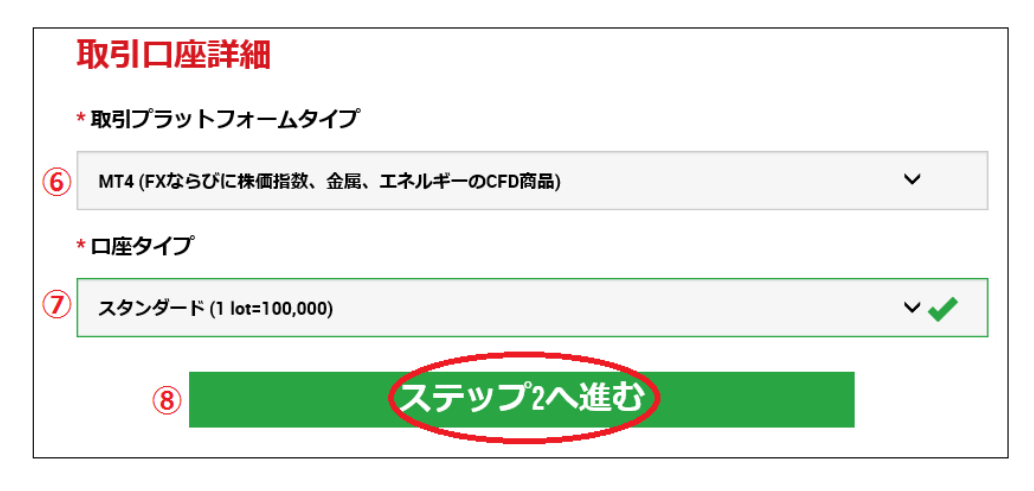

続いて、取引口座詳細を選択します。

⑥取引プラットフォームタイプ MT4 または MT5 のどちかを選択します。

※仮想通貨取引をご希望の方は、MT5を選択ください。

⑦口座タイプを選択します。

**マイクロ(1lot=1,000) スタンダード(1lot=100,000) XM Zero(1lot=100,000)** この3つのタイプから、ご利用されるタイプを選択します。

※基本的には、ボーナスが受け取れるスタンダードロ座(1lot=100,000)がお薦 めです(XM Zero(1lot=100,000)口座ではボーナスは受け取れません。)

※少額資金、リスク低減を希望の際はマイクロロ座(1lot=1,000)をご利用ください。

※追加で複数口座も所有出来ます。

⑧取引口座詳細の選択が完了しましたら「ステップ2へ進む」をクリックして 次へ進んでいきます。 【ステップ2】

#### 個人情報

| 個人情報<br>*下のお名前(全角カナ表記) <sup>●</sup> | *姓(全角力ナ表記) 🚯 |
|-------------------------------------|--------------|
| <ul> <li>9 900 </li> </ul>          | শবর্গ 🗸      |
| *生年月日                               |              |
| 1 🖌 3 🖌 1972 🖌                      |              |

⑨下のお名前と苗字を全角カナで入力します。例)タロウ ヤマダ
 ⑩生年月日を選択します。例)1972 年 3 月 1 日の場合→1 日 3 月 1972 年

#### 住所詳細

| <mark>住所詳細</mark><br>* <sup>都道府県・市</sup> |                       |                                    |
|------------------------------------------|-----------------------|------------------------------------|
| 11 Токуо                                 | ×                     |                                    |
| * 番地・部屋番号                                | * 区町村・町名              | *郵便番号                              |
| 12 #201,1-2-3                            | 3 Akasaka Minato-ku   | <ul> <li>✓ (14) 1070052</li> </ul> |
| ヒント:記入されている住所が                           | 確認書類に記載されている住所と同一であるこ | ことをご確認ください。                        |
| *納税義務のある米国市民で                            | ですか? 🖸                |                                    |
| UNZ NUZ                                  | ~ 🗸                   |                                    |

①都道府県・市を半角ローマ字で入力します。例)Tokyo
②番地・マンション/アパート部屋番号を入力します。例)#201,1-2-3
③区町村・町名を半角ローマ字で入力します。例)Akasaka, Minato-ku
④郵便番号をハイフン無しの半角数字で入力します。例)1070052
⑤米国市民の確認 いいえを選択します。

#### 例)東京都港区赤坂1-2-3 品川マンション201号の場合

#### #201,1-2-3 Akasaka, Minato-ku, Tokyo, Japan

※番地・マンション/アパート部屋番号欄は15字以内なので、マンション名は 入力せず部屋番号と番地のみを入力します。 #230,1-2-3 取引口座詳細

| ,  | 取引口座詳細<br>* ロ座の基本通貨 |        | 1 | * レバレッジ |     |
|----|---------------------|--------|---|---------|-----|
| 16 | JPY                 | ~ 🗸    | 1 | 1:888   | ~ ~ |
|    | * ロ座ボーナス            |        | - |         |     |
| 18 | はい、ボーナスの受け取りを希望し    | ます 🗸 🗸 |   |         |     |

16ご利用される口座通貨を選択します。

※一度登録をすると、変更できませんのでご注意ください。
①レバレッジを選択します。 最大 888 倍まで選択可能です。
③口座ボーナスを受け取りを希望するか、またはしないか、どちらかを選択します。

#### 投資家情報

|    | 投資家情報                  |      |    |                        |     |
|----|------------------------|------|----|------------------------|-----|
|    | * 投資額 (USD)            |      |    | * 取引の目的および性質           |     |
| 19 | 0 - 20,000             | ~    | 20 | 投資                     | ~   |
|    | *雇用形態                  |      |    | *職種                    |     |
| 21 | 自営業                    | ~    | 22 | IT <del>サ</del> ービス    | ~   |
|    | * 学歴                   |      |    |                        |     |
| 23 | 高校卒業                   | ~    |    |                        |     |
|    | * 所得総額(米ドル)はいくら位だと推定でき | ますか? |    | * 純資産(米ドル)はいくら位だと推定できま | すか? |
| 24 | 50,001 - 100,000       | ~    | 25 | 50,000 - 100,000       | ~   |

19初回予定入金額を選択します。

20取引目的及び性質を選択します。

20雇用形態を選択します。

20雇用形態を選択した時点で職種が表示されますので、こちらも選択ください。23学歴を選択します。

④ドルで年収幅を選択します。

25ドルで総資産幅を選択します。

| П | 座パス | ワー | ド |
|---|-----|----|---|
|---|-----|----|---|

|    | 口座パスワード                                                    |            |
|----|------------------------------------------------------------|------------|
|    | パスワードには、小文字、大文字、数字のうちの少なくとも2つを含める必要があります。特殊文<br>字は使用できません。 |            |
|    | * ロ座パスワード                                                  | * パスワードの確認 |
| 26 | •••••                                                      | 2          |

26ご希望のパスワードを入力します。

※最低6文字以上、小文字、大文字、数字の3種類の文字を含めながら ご入力ください。

②ご確認の為、再度同じパスワードを入力します。

#### 確認

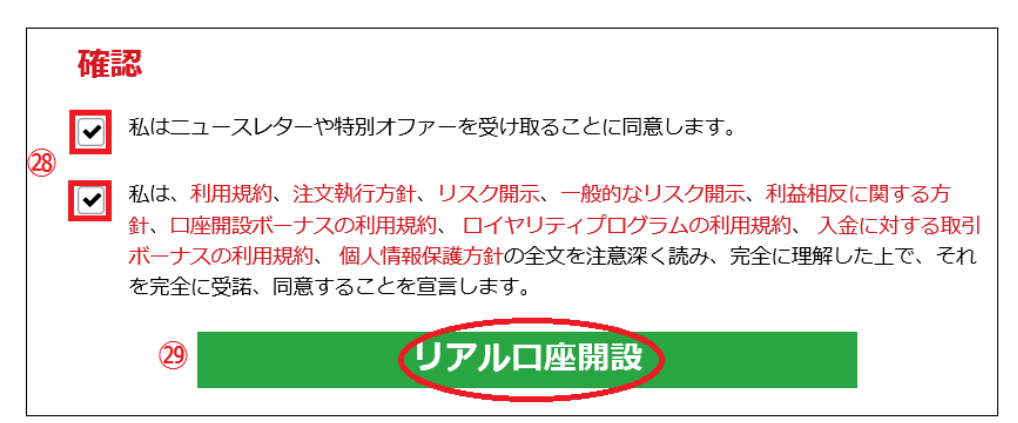

③ニュースレター、特別オファー及び、ご利用規約等ご確認の上、2 つにチェ ックを入れてください。

29最後に「リアルロ座開設」をクリックしてください。

#### 口座開設確認

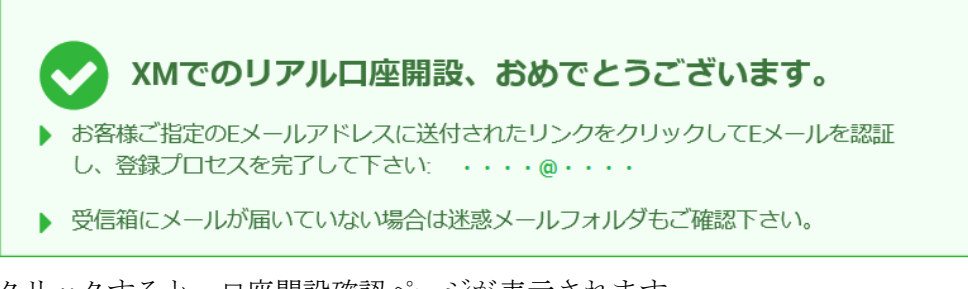

クリックすると、口座開設確認ページが表示されます。

#### 続いて行う作業について

#### ステップ1

Eメールアドレスを確認してください 登録プロセスを完了するためには、ご登録後に受け取ったリンクをクリックして Eメールを確認してください。

#### ステップ2

会員ページへログインしよう 会員ページからは、口座の監視、資金の管理、取引履歴のダウンロードなどを 含む様々なことができます。

#### ステップ3

ロ座を有効化しよう 取引ロ座の全ての特徴および利点に無制限にアクセスするためにあなたの必要 書類をアップロードして下さい。

#### ステップ 4

XM MT4 プラットフォームをダウンロードしよう
 PC と MAC 双方に対応し、様々な携帯端末でもご利用いただける XM MT4 に
 て様々な金融商品のお取引を開始いただけます。

次のページより、各ステップ順に詳しくご案内していきます。

#### ステップ1【Eメールアドレスを確認してください】

登録プロセスを完了するためには、ご登録後に受け取ったリンクをクリックして Eメールを確認してください。

| E メールご A | 奮認通知 |
|----------|------|
|----------|------|

| Eメールをご確認下さい。                                |
|---------------------------------------------|
| XMTradingのリアル 口座を開設頂き誠に有り難うございます。           |
| 登録プロセスを完了するにはこちらをクリックしてください。                |
| Eメールの確認後、登録時に作成したパスワードと割り当てられたMT4のIDを使用して会員 |
| ページにログインすることができます。                          |
| Eメールアドレスをご確認下さい。                            |
| * お客様の口座を保護する観点から、認証リンクは24時間のみ有効です。         |
| よろしくお願い致します。                                |
| XM チーム一同                                    |
|                                             |

リアルロ座開設が完了すると、次にご登録したメールアドレスの方に、Eメー ルご確認通知が届きます。

次に、24時間以内に「**こちら**」をクリックして登録プロセスを完了していきます。

 $\downarrow$   $\downarrow$ 

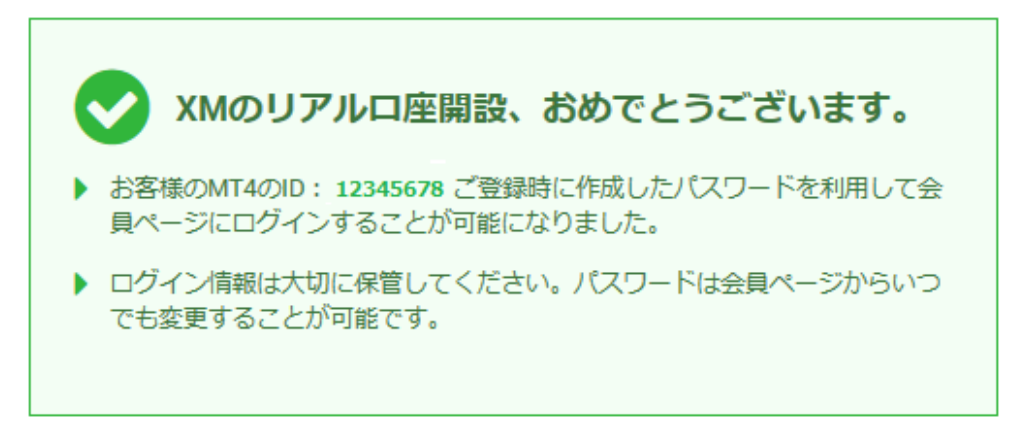

そして、「こちら」をクリックする事で、「XM のリアルロ座開設、おめでとう ございます。」ページが表示され、その中に MT4の ID 番号が表示されます。 これで正式に、リアルロ座開設が完了致します。

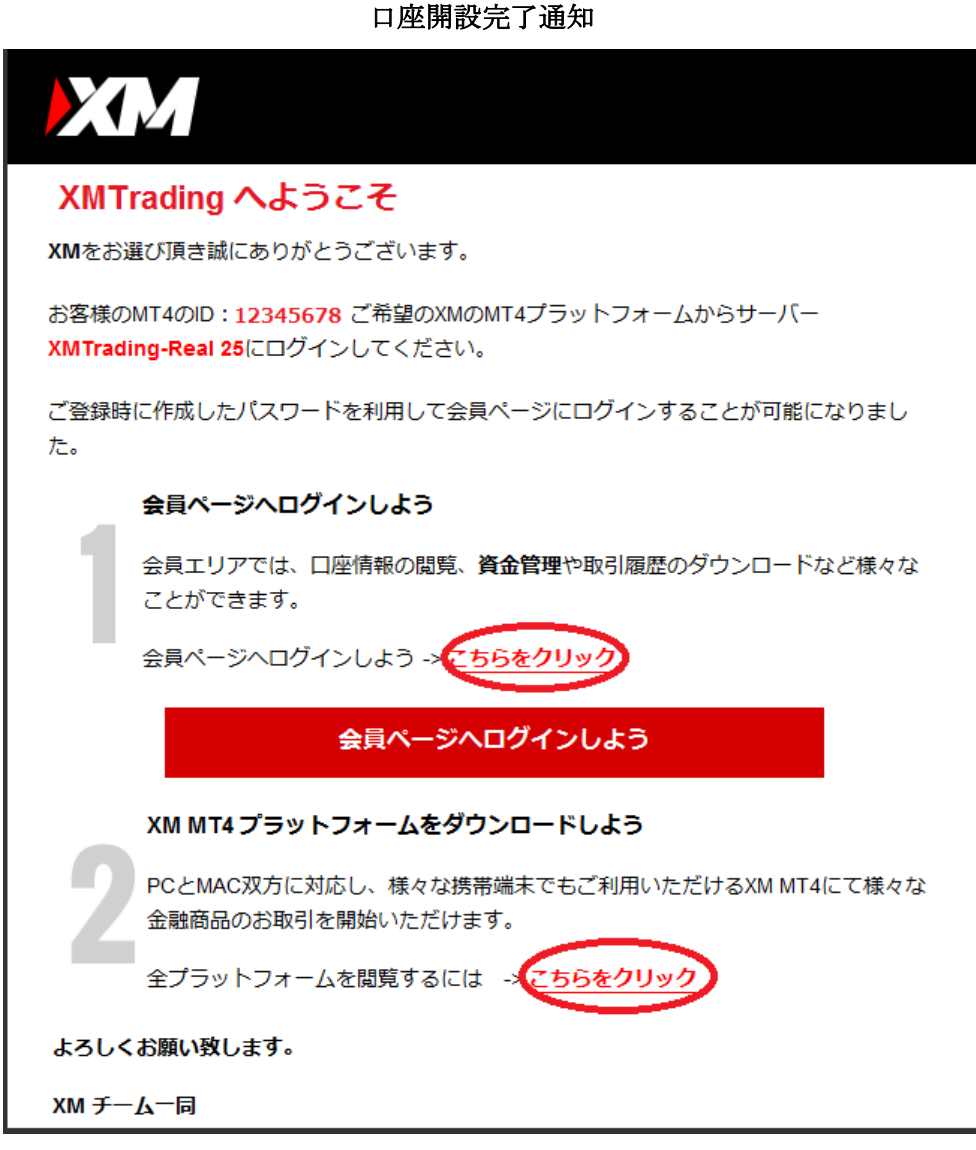

そして、更にご登録したメールアドレスの方に、「口座開設完了通知」が届きま す、その中に、あなた専用の ID 番号が表示されておりますので、大切に保管 ください。

#### ステップ2 XM(エックスエム) ログイン方法について

XM(エックスエム) 口座開設が完了しましたら、続いてログイン方法について、 ご案内致します。

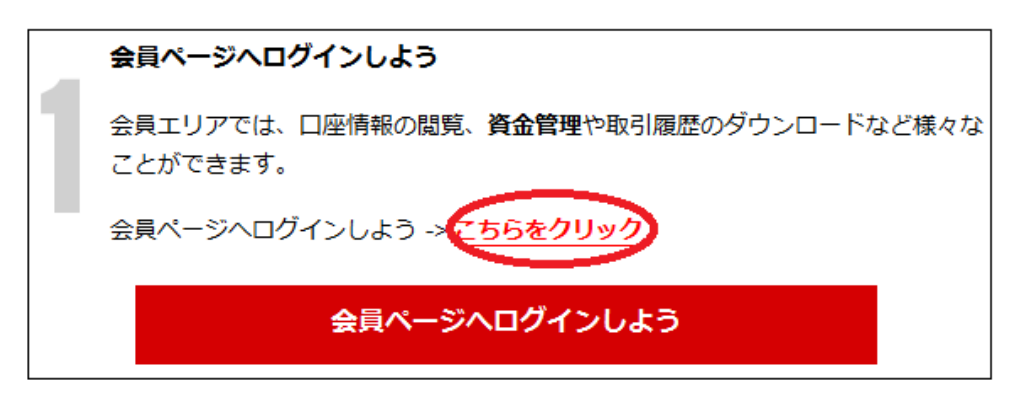

ロ座開設完了通知メールの「**1,会員ページへログインしよう」**メニューから 「**こちらをクリック」**の文字をクリックします。

Ţ

ſ

| 会員ページへのアクセス                          |       |
|--------------------------------------|-------|
| 会員ページへのログインは、MT4/MT5の口座番号とパスワードをご利用く | (ださい。 |
| MT4/MT5 ID                           |       |
| ログイン                                 |       |
| パスワード                                |       |
| パスワード                                |       |
| パスワードをお忘れですか?                        |       |

すると、会員ページへのアクセスページが表示されますので

MT4 または MT5 のログイン ID を入力して

あなた専用パスワードを入力して「ログイン」をクリックしていきます。

#### 追加情報

| <b>追加情報</b>                                       |           |
|---------------------------------------------------|-----------|
| 会員ページへのログインの前に、今回のみ追加情報を提供いただく                    | 必要がございます。 |
|                                                   |           |
| <ul> <li>         ・         ・         ・</li></ul> | 必要がございます。 |
| いいえ 🗸                                             |           |
| 送信                                                | 後で知らせる    |

#### すると、追加情報が表示されます。

その中に、「マイナンバーお持ちですか?」と表示されます。

XM では、MiFID II (Markets in Financial Instruments Directive:第二次金 融商品市場指令)の欧州規制および共通報告様式 (CRS)に準拠するべく、 納税 者番号 (TIN)に関する追加情報を提供する必要があります。

この納税者番号とは 12 桁のマイナンバー番号となりますが、現在の所不必要 という事で「**いいえ」**を選択し、そのまま「送信」ボタンを押してください。 ※但し将来的に、必要となる可能性もあります、その際はご自身のマイナンバ 一番号をご送信下さい。

|                                      | $\downarrow$ |               | $\downarrow$ |                 |
|--------------------------------------|--------------|---------------|--------------|-----------------|
| 口座残高: IPY 0.00 - 2                   | l            | クイック入金 🕒 サインア | うト の ライブチャット |                 |
| XM                                   | 木-           | ーム 口座 入金 出金 目 | 取引商品 プラットフォ  | ォーム 取引シグナル サポート |
| ようこそ、<br>□座残高: JPY 0.00 (41009048) ご | 認証済          |               |              |                 |
| 資金を入金する                              | 資金の出金        | 追加口座          | を開設する        | 資金振替            |
| 🤷 マイアカウントの                           | 既要           |               |              | €更新する           |
| 口座番号 基本通貨                            | 残高 クレジット     | 未実現損益 有効証拠金   | アクション        |                 |
|                                      |              |               |              |                 |

あなた専用口座のログインが完了致します。

※パスワードを忘れた場合

| 会員ペー | 会員ページへのアクセス<br>-ジへのログインは、MT4/MT5の口座番号とパスワードをご利用く<br>MT4/MT5 ID | ださい。 |
|------|----------------------------------------------------------------|------|
|      | ログイン<br>パスワード                                                  |      |
|      | パスワード                                                          |      |
|      | パスワードをお忘れですか? ログイン                                             |      |

もしパスワードをお忘れの際は、「パスワードをお忘れですか?」の文字をクリ ックします。

| $\downarrow$ $\downarrow$                                                        |
|----------------------------------------------------------------------------------|
| パスワードをお忘れですか<br>以下のフォームに入力してパスワードをリセットしてください                                     |
| 1 以下の点にご留意ください:                                                                  |
| MT4/MT5のIDをお忘れの場合は、 <u>ライブチャットやsupport@xmtrading.com</u> へのEメールにて弊社までお問い合わせください。 |
| もしくは、口座開設の際に自動配信されたウェルカムメールをお客様のEメール<br>受信箱にてお探しください。Eメールの件名は"XMへようこそ"となっておりま    |
| ਰੋ.                                                                              |
| MT4/MT5 ID                                                                       |
| MT4/MT5 ID                                                                       |
| Eメール                                                                             |
| Eメール                                                                             |
| 送信                                                                               |

すると、パスワードリセット専用ページへ飛びますので、MT4 または MT5 で、 登録した際に、送られて来た ID 番号と E メール入力して「送信」をクリック する事で、パスワードリセットメールがあなたの元へ送信されますので、新し いパスワードを再発行してください。

※IDをお忘れの際は、XM(エックスエム)までお問い合わせください。

#### ステップ3 確認書類の提出について

次に、確認書類の提出についてご案内致します。

エックスエム(XM)では、口座開設申込時に必要な提出書類を保管する事が法律 上、義務付けられています。

書類提出および認証が完了するまでは、取引へのアクセスまたは出金を行うこ とはできませんので、事前に確認書類の提出を済ませておきましょう。

#### 【必要となる提出書類について】

#### ①身分証明書:

有効なパスポートまたは公的な身分証明書(運転免許証、ID カードなど)のカ ラーコピー。

身分証明書は有効かつ以下の情報を含むものが必要:

名前(フルネーム)、発行日または有効期限、出生地および生年月日、または納 税番号、署名

#### ②住所確認書:

最近の公共料金の請求書(電気、ガス、水道、電話、インターネットおよび/ もしくはケーブルテレビ接続等)、

もしくは日付が過去6カ月以内に発行された銀行の利用明細書で、お客様の登 録住所が確認できるもの。

#### 【確認書類のアップロード方法について】

X ホーム 口座 入金 出金 取引商品 プラットフォーム 取引シグナル サポート

あなたの専用口座へログインして頂き、最上部のメニューから「口座」をクリ ックします。

|           | $\downarrow$ | $\downarrow$ |          |
|-----------|--------------|--------------|----------|
|           |              | [2] ฮอวา-ม   |          |
| 口座        | 入金履歴         | マイ・アカウント     | 法的文書     |
| 資金振替      | 出金履歴         | パスワードの変更     | ご友人を紹介する |
| 追加口座を開設する | 取引履歴         | 書類をアップロードする  | VPS      |
| レバレッジ変更   | 保有ポジション      | 2段階認証        | 希望言語     |

ロ座ページが表示されましたら、「**書類をアップロードする**」を選択します。

| アップロードした書類を休が鮮朝であることをご確認ください。         アップロードした書類を休が鮮朝であることをご確認ください。         ・ アップロードした書類を休が鮮朝であることをご確認ください。         ・ カツグロードした書類を休が鮮朝であることをご確認ください。         ・ カツグロードした書類を休が鮮朝であることをご確認ください。         ・ カツグロードした書類を休が鮮朝であることをご確認ください。         ・ カツグロードした書類を休が鮮朝であることをご確認ください。         ・ カツグロードは農夫 4MBまでです         アップロードは農夫 4MBまでです         方がない(スポートまたは公約な身分証明書 (運転免許証、いカードなど) のカラーコピー。身分証明書は有効かつ以下の情報を含むものが必要: 名前(フルネーム)、発行日または有効期限、出生地および生年月日、または納税審号、署         佐師秘密書         ● たのの公共料金の請求書 (電気、ガス、水道、電話、インターネットおよび/ ちしくはケーブルテレビ焼焼帯)、ちしなは日付が過去の月以内に送行された働行の利用明知書で、お客様の登録社所が確認できるもの。                                                   |              |                                                                                                    |
|----------------------------------------------------------------------------------------------------|--------------|----------------------------------------------------------------------------------------------------|
| <ul> <li>         ・ Pのプロードした書類を体が鮮明であることをご確認ください。         ・ 2 やりづロードした書類を体が鮮明であることをご確認ください。         ・ 2 やりづロードした書類を体が鮮明であることをご確認ください。         ・ 2 やりづロードした書類を体が鮮明であることをご確認ください。         ・ 2 やりづロードは最大 4MBまでです         ・ アップロードは最大 4MBまでです         ・ アップロードは最大 4MBまでです         ・ アップロードは最大 4MBまでです         ・ アップロードは最大 4MBまでです         ・ アップロードは最大 4MBまでです         ・ アップロードは最大 4MBまでです         ・ アップロードは最大 4MBまでです         ・ アップロードは最大 4MBまでです         ・ アップロードは最大 4MBまでです         ・ アップロードはな的な身分証明書 (運転免許証、IDカードなど)のカラーコピー。身分証明書は有効かつ以下の情報を含むものが必要: 名前 (フルネーム)、発行日または有効期限、出生地および生年月日、または納税番号、零         ・         ・         ・</li></ul> | L<br>XN<br>る | ご本人様確認書類<br>Mは、口座開設申込に必要な提出書類を保管することが法律上、義務付けられています。書類提出および認証が完了す<br>までは、取引へのアクセスまたは出金を行うことはできません。            |
| <ul> <li>アップロードした書類全体が鮮明であることをご確認ください。</li> <li>お受付できるフォーマットは GIF、JPG、PNG、PDFです</li> <li>アップロードは最大 4MBまでです</li> </ul> 日分証明書:           タ分証明書:         タ原の   有効なパ(スポートまたは公的な身分証明書(運転免許証、IDカードなど)のカラーコピー。身分証明書は有効かつ以下の情報を含むものが必要:名前(フルネーム)、発行日または有効期限、出生地および生年月日、または納税番号、署名 住所確認書: ビア・クロード の情報を含むもの請求書(電気、ガス、水道、電話、インターネットおよび/ちしくはケーブルテレビ接続等)、もしくは日付が過去らわ月以内に発行された銀行の利用明細書で、お客様の登録は町が確認できるもの。 王知をアップロード                                                                                                    |              | 以下の書類をスキャンしてアップロードしてください:                                                                                     |
| <ul> <li>・ お受付できるフォーマットは GIF、JPG、PNG、PDFです</li> <li>・ アップロードは最大 4MBまでです</li> <li></li></ul>                                                                                                    |              | アップロードした書類全体が鮮明であることをご確認ください。                                                                                 |
| アップロードは最大 4MBまでです  身分証明書:   方効なパスポートまたは公的な身分証明書(運転免許証、IDカードなど)のカラーコピー。身分証明書は有効かつ以下の情報を含むものが必要:名前(フルネーム)、発行日または有効期限、出生地および生年月日、または納税番号、署名   住所確認書:   を   と   と   たび、   たび、                                                                                                    |              | ▶ お受付できるフォーマットは GIF、 JPG、 PNG、 PDFです                                                                          |
| 身分証明書:                                                                                                    |              | ▶ アップロードは最大 4MBまでです                                                                                           |
| 有効なパスポートまたは公的な身分証明書(運転免許証、IDカードなど)のカラーコピー。身分証明書は有効かつ以下<br>の情報を含むものが必要:名前(フルネーム)、発行日または有効期限、出生地および生年月日、または納税番号、署<br>名<br>住所確認書:<br>最近の公共料金の請求書(電気、ガス、水道、電話、インターネットおよび/もしくはケーブルテレビ接続等)、もし<br>くは日付が過去6カ月以内に発行された銀行の利用明細書で、お客様の登録住所が確認できるもの。                                                                                                    | 身            | 分証明書: 参照 <sup>消去</sup>                                                                                        |
| 住所確認書:<br>参照<br><sup>皆去</sup><br>最近の公共料金の請求書(電気、ガス、水道、電話、インターネットおよび/もしくはケーブルテレビ接続等)、もし<br>くは日付が過去6カ月以内に発行された銀行の利用明細書で、お客様の登録住所が確認できるもの。<br>書類をアップロード                                                                                                    | 有の名          | 効なパスポートまたは公的な身分証明書(運転免許証、IDカードなど)のカラーコピー。身分証明書は有効かつ以下<br>情報を含むものが必要:名前(フルネーム)、発行日または有効期限、出生地および生年月日、または納税番号、署 |
| 最近の公共料金の請求書(電気、ガス、水道、電話、インターネットおよび/もしくはケーブルテレビ接続等)、もし<br>くは日付が過去6カ月以内に発行された銀行の利用明細書で、お客様の登録住所が確認できるもの。<br>書類をアップロード                                                                                                    | 住            | 所確認書:                                                                                                    |
| 書類をアップロード                                                                                                    | 最<br>く       | 近の公共料金の請求書(電気、ガス、水道、電話、インターネットおよび/もしくはケーブルテレビ接続等)、もし<br>は日付が過去6カ月以内に発行された銀行の利用明細書で、お客様の登録住所が確認できるもの。          |
|                                                                                                    |              | 書類をアップロード                                                                                                    |

ご本人様確認書類ページ

すると、ご本人様確認書類専用ページへと進みます。 身分証明書、住所確認書、この2点を「参照」ボタンでスキャンして 「**書類をアップロード」**してご提出ください。

※うまくアップロードが出来ない場合 <u>support@xmtrading.com</u>へ確認書類を 添付してご送信下さい。

#### ボーナスのお受取り

確認書類の提出が終了しましたら、続いてボーナスを受け取りましょう。 ※マイクロロ座&スタンダードロ座の方で、ボーナスお受取り希望の方は、この時点で 3,000 円のボーナスがお受取りいただけます。

管理画面

| XM                                   | <u></u> #-7 | ৾৾৾৾৾৾৾৾৾ | アカウント  | 入金   | 出金  | 取引商品 |
|--------------------------------------|-------------|-----------|--------|------|-----|------|
| <b>取引ボーナス - ¥3000を獲得しよ</b>           | 5           |           |        |      |     |      |
| ¥3000取引ボーナスを獲得して、リスク無し、資金入金な<br>けます。 | しでお取引を      | を開始し、     | 弊社の約定力 | をお試し | いただ |      |
| 今すぐボーナスを請求                           |             |           |        |      |     |      |

ボーナスお受取りご希望の方は、管理画面から「**今すぐボーナスを請求**」をク リックします。

| $\downarrow$                                    |                              | $\downarrow$                             |
|-------------------------------------------------|------------------------------|------------------------------------------|
| 取引ボーナス                                          |                              |                                          |
| 取引ボーナスの付与には、お客様のEメール                            | <b>受信箱</b> に送付される確認          | コードをご入力いただく必要があります。                      |
| 電話番号は 6-15 桁である必要があります。<br>知らせいただければ、個人情報のアップデー | 国番号が間違って表示さ<br>- トをお手伝いいたします | れている場合は、 support@xmtrading.com までお<br>F。 |
| セキュリティの為、お客様の携帯番号をご)                            | 入力下さい:                       |                                          |
| +81 9012345678                                  |                              |                                          |
| 認証コードを電子メール                                     | に送付                          |                                          |

続いて、あなたの携帯番号を入力します。

国番号(日本+81)に続いて、あなたの携帯電話番号を入力します。

↓

※最初の0とハイフンは必要ありません。

#### 例)090-1234-5678 → ∔819012345678

電話番号を入力後、「承認コードを電子メールに送付」をクリックします。

↓

| 取引ボーナス<br>認証プロセスを完了するには、お客様のメールに送付された下記のコードをご入力下さ<br>お受け取りになったコードは1時間で有効期限が切れますのでご注意ください。3回い<br>は、確認作業はリセットされます。 | さい。<br>ントコードの入力を閉論えた場合 |
|----------------------------------------------------------------------------------------------------|------------------------|
| 認証プロセスを完了するには、お客様のメールに送付された下記のコードをご入力下で<br>お受け取りになったコードは1時間で有効期限が切れますのでご注意ください。3回い<br>は、確認作業はリセットされます。           | さい。<br>以トコードの入力を開催また場合 |
| お受け取りになったコードは1時間で有効期限が切れますのでご注意ください。3回し<br>は、確認作業はリゼットされます。                                                      | 以上コードの入力を開催えた場合        |
|                                                                                                    |                        |
| コードを入力:                                                                                                    |                        |
| 12345 🗸                                                                                                    |                        |

次に、ご登録したメールアドレスの方へ承認コード番号が送られてきますので、 その番号を入力した上で、「確認」をクリックします。

Ţ

Ţ

| XM                            | 本人       | マイ・アカウント | 入金 | 出金 | 取得 |
|-------------------------------|----------|----------|----|----|----|
| 取引ボーナス                        |          |          |    |    |    |
| ▼ 取引ボーナスを獲得しました               |          |          |    |    |    |
| 取引ボーナスを獲得しましたので、3000 JPYがお口座に | 付与されました。 | 0        |    |    |    |

承認コード番号に誤りが無ければ、これでボーナスが獲得され専用口座の方に、 3,000円が付与されます。

#### 更に入金手続きを行う事で、お得なボーナスをお受取り頂けます。

初回口座開設時の3,000円のボーナスに加え、ご入金額が500ドルまでは100% ボーナスが付与され、500ドル以上のご入金額には(入金額が4500ドルまで) 20%ボーナスが付与されます。 ※会員ページ内より獲得出来る残りのボーナス額が確認できます。

※XM Zero口座の場合、ボーナスの対象とはなりませんので予めご了承下さい。

ステップ4XM(エックスエム)プラットフォームのダウンロード

確認書類の提出が完了しましたら、次に XM 専用の MT4 または MT5 のダウン ロード作業を行っていきます。

「口座開設完了通知メール」

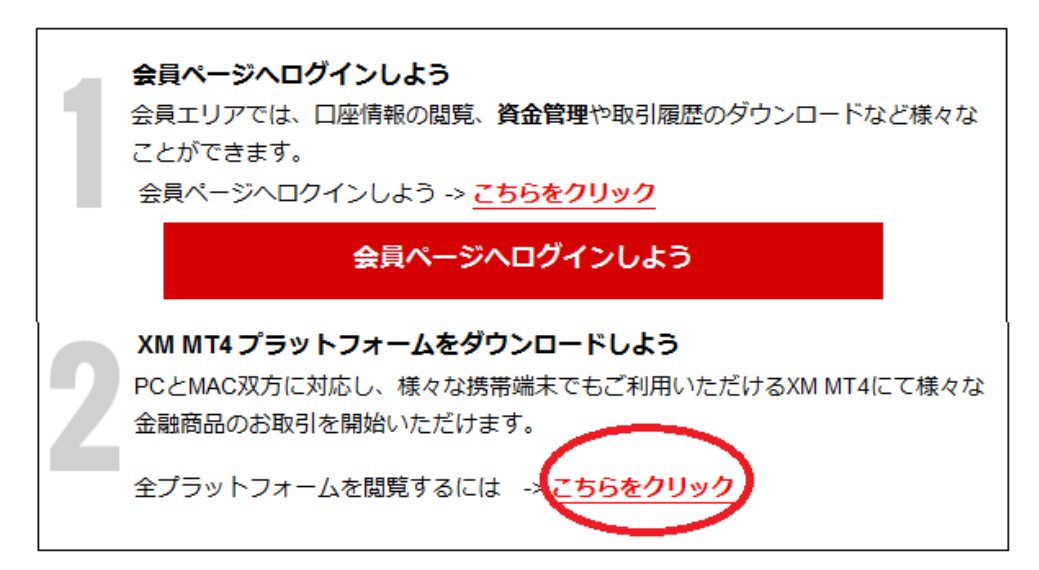

リアルロ座開設完了後に送られて来た「**ロ座開設完了通知メール」**を御覧いた だくと、「**XM MT4 または MT5 プラットフォームをダウンロードしよう」**と 表示されておりますので、「**こちらをクリック」**でダウンロード専用ページへ行 きます。

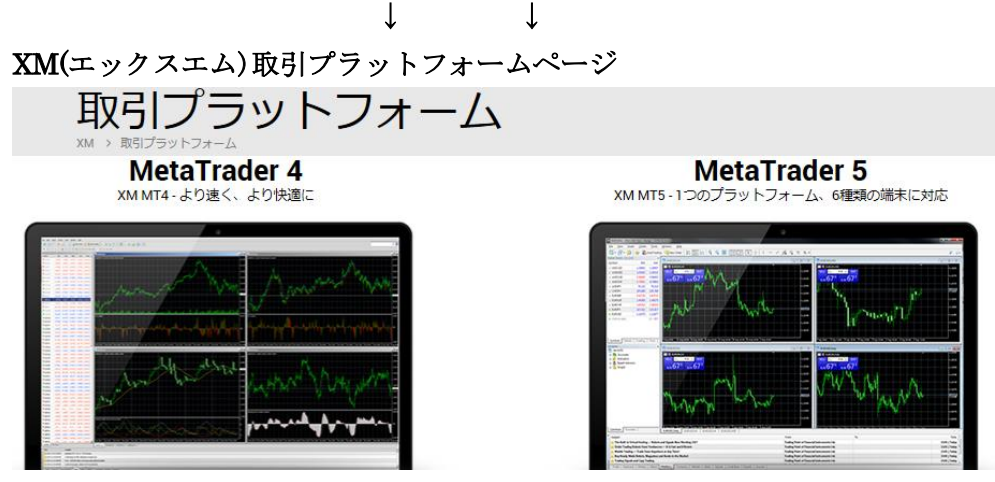

XM(エックスエム)取引プラットフォーム専用ページが表示されましたら、ご利 用される MT4 または MT5、更に PC 対応、Mac 対応、モバイル対応と様々御 座いますので、お好きなものを選択し、ダウンロード作業を行っていきます。

ログイン情報について

| XMTrading I | MT4     | 2 ×               |
|-------------|---------|-------------------|
|             | 取引□座(   | のログイン情報           |
|             | ログインID: | 12345678 •        |
|             | パスワード:  | •••••             |
|             | サーバー:   | XMTrading-Real 31 |
|             |         | ▼ログイン情報を保存        |
|             |         | ログイン キャンセル        |

そして、MT4 または MT5 のダウンロードが完了しましたら、3 つのログイン 情報「ログイン ID 番号」「パスワード」「サーバー番号」を元に、MT4 または MT5 ヘログインして取引がスタートとなります。

「ログイン ID」と「サーバー番号」は、リアルロ座開設後に XM Trading から 送られて来た「口座開設完了通知メール」に表示されています。

「パスワード」はリアルロ座開設時にご自身で作成したパスワードとなります。

※ログイン情報は大切に保管してください。※XM(エックスエム)のサポートチームの方へ、いつでもパスワードの変更を申請頂けます。

#### ご入金について

続いて、入金手続きについてご案内していきます。

確認書類の提出が終わりプラットフォームのダウンロードが完了しましたら、 次にトレードを開始していく為の入金手続きを行っていきます。 XM(エックスエム)では、マイクロロ座,スタンダードロ座,XM Zero 口座の3 種類の口座が御座いますが、各口座により初回入金額も条件も異なります。

【最低入金額】

マイクロ口座 500円(5ドル)~

スタンダードロ座 500円(5ドル)~

XM Zero 口座 10,000円(100ドル)~

入金手続き操作方法

| 口座残菜: PY 0.00 - C                         | クイック入金 ④ サインアウト 0 ライブチャット 0 よくあるご質問 日本語・ |
|-------------------------------------------|------------------------------------------|
| XM                                        | ホーム 口座 入金 出金 取引商品 プラットフォーム 取引シグナル サポート   |
| ようこそ▼ 255済<br>□座残高: JPY 0.00 (41009048) C | <b>ロイヤルティボイント 0XMP</b><br>現在のXMがペント残高    |
| 資金を入金する 資金の                               | 出金 追加口座を開設する 資金振替                        |

入金手きを行う場合、まずはあなた専用口座へログインして、左側のメニュー から「**資金を入金する**」をクリックして頂きますと、入金方法一覧ページが表 示されます。

その一覧ページの中から入金方法を選択して、手続きを開始していきます。 入金方法は様々御座いますが、その中でもお薦めなのがこちらです。

$$\downarrow$$
  $\downarrow$ 

#### 【ご入金方法】

クレジットカード・・・VISA、JCB、デビットカード 電子決算・・・bitwallet(ビットウオレット)、STICPAY(スティックペイ) 仮想通貨・・・ビットコイン決済

銀行送金・・・銀行振込(国内銀行対応)

↓

次のページより、各ご入金方法についてご案内していきます。

#### クレジットカード決済について

クレジットカード決済とは、ご自身が所有するクレジットカードを利用して XM(エックスエム)の専用口座に入金させる方法です。

カード決済の場合、手続きが完了するとあなたの口座に直ぐに反映されますの で、早く取引を開始したい場合にはとても便利な決済方法となります。

#### クレジットカードご利用の際について

お客様の入金額が一定の場合、或いは入金処理回数が多い場合には、担当部門 よりカードのカラーコピー(裏表)の提出を依頼される場合がございます。 この場合、XM(エックスエム)日本語カスタマーサポート部門よりご連絡させて 頂きます。

#### 決済情報保護およびデータセキュリティ

XM(エックスエム)はいかなるクレジットカードまたは決済情報も受領、保存いたしません。すべての決済は、レベル1 PCI-DSS 認定の独立した国際決済ゲートウェイにより処理され、保護されています。

#### 大変便利なデビットカード

XM(エックスエム)では、VISA または JCB のデビットカードがご利用可能です。

デビットカードとは、デビットカード発行銀行の口座の残高からクレジット カード扱いで入金されるシステムです。

要するにデビットカードのご利用に際には、クレジットカード会社からショ ッピング扱いで入金されるのではなく、今ある銀行口座の残高を利用して、 XM(エックスエム)の専用口座へクレジットカード扱いで入金させるという 方法となります。

今すぐ口座へ入金させトレードを開始させたい、または銀行振込は面倒とい う方は、デビットカードもご利用出来るので大変便利です。

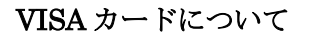

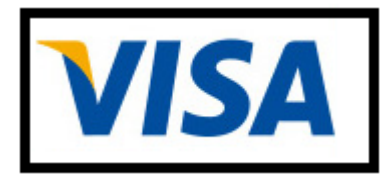

・マイクロロ座&スタンダードロ座 500円(5ドル)~

XM Zero 口座 10,000 円(100 ドル)~
 ※Visa デビットカードもご利用可能です。

VISA Credit Card からの入金リクエストを行う前に、以下にご留意ください。

・全てのお支払いは必ずお客様の XM 口座と同一名義のお口座から行って頂け ますようお願い致します。

▶利益以外の全出金は、最初に入金を行ったクレジットカードにのみ返金が可能 です。

・XM はクレジットカードによる入金に手数料等は一切請求しません。

▶XM は数分以内にお客様の口座へ入金を反映し、Eメールにてご連絡します。 これにより、すぐに取引を開始いただけます。

| 💼 入金方法一覧             |                    |                    |         |
|----------------------|--------------------|--------------------|---------|
| 🍖 bitwallet          | VISA VISA          | JCB                | STICPAY |
| Bitwallet            | Credit/Debit Cards | Credit/Debit Cards | SticPay |
| 入金                   | 入金                 | 入金                 | 入金      |
| <sup>®</sup> bitcoin |                    |                    |         |
| Bitcoin              | Local Banks        |                    |         |
| 入金                   | 入金                 |                    |         |

VISA クレジットカード決済操作方法

それでは、VISA クレジットカード決済操作方法についてご案内していきます。 入金方法一覧ページから、VISA マークが表示されている Credit/Debit Cards 「入 金」をクリックします。

#### 資金の入金

| で<br>一<br>ご<br>希望の入金額<br>決済画面へ移動 | の入金 - Credit/Debit Cards<br>をご入力ください。「入金する」をクリックしますと、<br>します。そこで、クレジットカード情報をご入力ください。 |
|----------------------------------|--------------------------------------------------------------------------------------|
| Mロ座 ID:                          | ▲<br>XM ロ<br>座名:                                                                     |
| 入金額 (JPY):<br>10000.00           | ✓<br>入金                                                                              |

Credit/Debit Cards「入金」をクリックすると、資金の入金ページが表示され ます、ここから入金手続きを開始していきます。

・入金額欄より入金金額を入力します。

マイクロロ座&スタンダードロ座 500円(5ドル)~

#### XM Zero 口座 10,000円(100ドル)~

・入金金額を入力しましたら「入金」をクリックして、次のステップへと進ん でいきます。

| $\downarrow$ $\downarrow$         |
|-----------------------------------|
| 資金の入金 - Credit/Debit Cards        |
| 支払いの詳細を確認してから"確認"をクリックして実行してください。 |
| ▶ XM 口座 ID:                       |
| ▶ 入金額: 10000 JPY                  |
| 確定                                |

続いて、支払詳細ページへと進みます。

入金額を確認した上で、「確定」をクリックして、更に次のステップへと進んで いきます。

| 注文番号: 23317444_s31-41021303<br>合計: <b>10000 JPY</b> |                     |
|-----------------------------------------------------|---------------------|
| カード詳細                                               |                     |
| カード番号                                               | 1234 5678 9012 3456 |
| クレジットカード名義人氏名                                       | 2 TARO YAMADA       |
| 有効期限                                                | 3 03 ∨ / 2030 ∨     |
| CVV2/CVC2/CAV2                                      | <b>④</b> •••        |
| 支払う キャンセル                                           |                     |

クレジットカード情報ページ

続いて、クレジットカード情報ページへと進みます。

①16桁のクレジットカード番号を入力します。

※ハイフン無しの半角数字

②カード名義人を入力します(半角ローマ字)

※他人名義のカードはご利用出来ません。

③カード有効期限を入力ください。

④カードの裏に記載された下3桁のセキュリティコードを入力します。

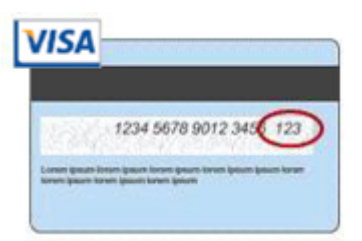

⑤最後に「支払う」をクリックして、入金手続きが完了します。

手続きが完了すると、数分以内に専用口座の方へ入金が確認出来ます。 と、同時に決済手続き完了通知メールが届きます。 これにより、すぐにお取引を開始いただけます。 JCB カードについて

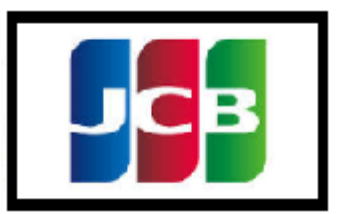

・XM では、新たに JCB カードがご利用可能となりました。

・最低入金額は10,000円(100ドル)~

※JCBデビットカードもご利用可能です。

#### JCB Credit Card からの入金リクエストを行う前に、以下にご留意ください。

▶全てのお支払いは必ずお客様の XM 口座と同一名義のお口座から行って頂けますようお願い致します。

・JCB のクレジットカード/デビットカードによりご入金いただいたご資金は カードによる出金ができませんのでご了承ください。

・最低入金額は 10,000 JPY です。

・XM はクレジットカードによる入金に手数料等は一切請求しません。

▶XM は数分以内にお客様の口座へ入金を反映し、Eメールにてご連絡します。 これにより、すぐに取引を開始いただけます。

JCB クレジットカード決済操作方法

| 🔁 入金方法一覧             |                    |                    |         |
|----------------------|--------------------|--------------------|---------|
| Ditwallet            |                    | JCB                | STICPAY |
| Bitwallet            | Credit/Debit Cards | Credit/Debit Cards | SticPay |
| 入金                   | 入金                 | 入金                 | 入金      |
| <sup>0</sup> bitcoin |                    |                    |         |
| Bitcoin              | Local Banks        |                    |         |
| 入金                   | 入金                 |                    |         |

それでは、JCBクレジットカード決済操作方法についてご案内していきます。 入金方法一覧ページから、JCBマークが表示されている Credit/Debit Cards 「入 金」をクリックします。

#### 資金の入金

|          | 登金の入金 - Credit/Debit Cards              |
|----------|-----------------------------------------|
| ご希望の入会   | ☆額をご入力ください。 「入金する」をクリックしますと、決済画面へ移動します。 |
| そこで、クレ   | √ジットカード情報をご入力ください。                      |
| ▲王       | ▲                                       |
| XM ロ     | XM □                                    |
| 座 ID:    | 座名:                                     |
| 入金額 (JP) | Y):                                     |
| 10000.00 | ✓                                       |
|          |                                         |

Credit/Debit Cards「入金」をクリックすると、資金の入金ページが表示され ます、ここから入金手続きを開始していきます。

## ・入金額欄より入金金額を入力します。 最低入金額は 10,000 円(100 ドル)~

・入金金額を入力しましたら「入金」をクリックして、次のステップへと進ん でいきます。

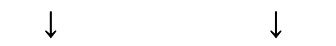

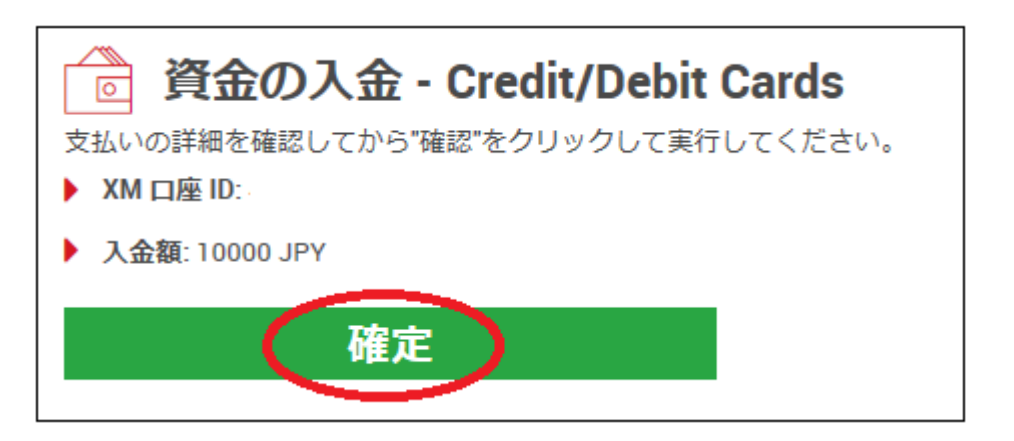

続いて、支払詳細ページへと進みます。

入金額を確認した上で、「確定」をクリックして、更に次のステップへと進んで いきます。 カード情報ページ

| 決済ページ                       |
|-----------------------------|
| カレンシー                       |
| JPY JPY                     |
| 金額                          |
| 2 10000                     |
| カード名義人                      |
| 3 Taro Yamada               |
| カード番号                       |
| <b>(4)</b> 1234567890123456 |
| 有効期限 (クレジットカードで必要)          |
| <b>5</b> 03 / 20            |
| CVV                         |
| <b>6</b> 123                |
| 国番号                         |
| JP v                        |
| <ul> <li>⑧</li></ul>        |

続いて、カード情報ページへと進みます。

①ご利用される通貨を選択します(既に表示されています。)

②入金金額を入力します(既に表示されています。)

③カード名義人を入力します(半角ローマ字)(既に表示されています。)

④16桁のクレジットカード番号を入力します。※ハイフン無しの半角数字

⑤カード有効期限を入力ください。※半角数字

⑥ → カードの裏に記載された下3桁のセキュリティコードを入力します。

⑦お住まいの国(日本 JP)を選択します。

⑧最後に「確認」をクリックして、入金手続きが完了します。

手続きが完了すると、数分以内に専用口座の方へ入金が確認出来ます。

と、同時に決済手続き完了通知メールが届きます。

これにより、すぐにお取引を開始いただけます。

#### Bitwallet (ビットウォレット)

Bitwallet(ビットウォレット)電子決済について、ご案内致します。

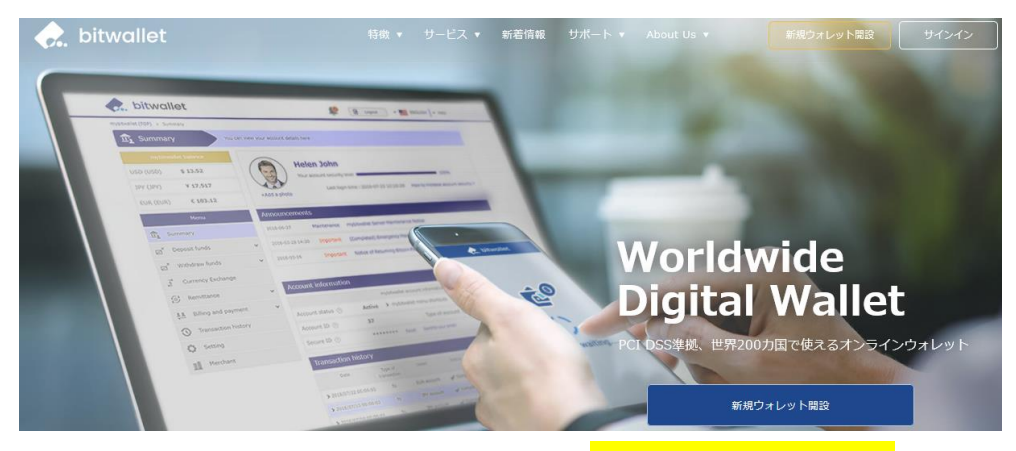

Bitwallet (ビットウォレット) 公式サイト⇒<u>https://bitwallet.com/ja/</u>

#### Bitwallet (ビットウォレット) とは?

シンガポールの eprotections が提供する、オンラインウォレットサービスです。 既に日本語専用サイトもオープンし、専用口座への入金も各クレジットカード (VISA、MaterCard、AMEX、Dinerds、Discover)からデビットカード、また、 三井住友銀行、みずほ銀行の国内銀行からの入金も可能、更にネッテラー

(NETELLER)、マネーブッカーズ(Skrill)のオンライン決済会社からの入金も可能、そして仮想通貨による入金も開始いたしました。

ここまで来ると、まさに至れり尽くせりといった具合!海外業者送金への橋渡 しとして非常に便利で使いやすいオンラインウォレットサービスとなります。 また、Bitwallet(ビットウォレット)のアカウント(専用口座)を開設する事に より、お客様のすべてのお支払いを1カ所で管理する事が出来る上、パソコン・ スマートフォンなどあらゆる資金管理も可能です。

#### Bitwallet (ビットウォレット) の特徴:

- ・手続きも簡単!手数料も格安!入出金もスピーディ!
- ・日本語専用サイトがあり日本人スタッフによる万全なサポート
- ・書類提出手続き等を行い利用限度額を上げる事が可能
- ・国内銀行や仮想通貨による入出金も可能
- ・シンガポール金融庁より資金保持・移動業者としての許認可取得の免除が認 められた安心出来るサイト

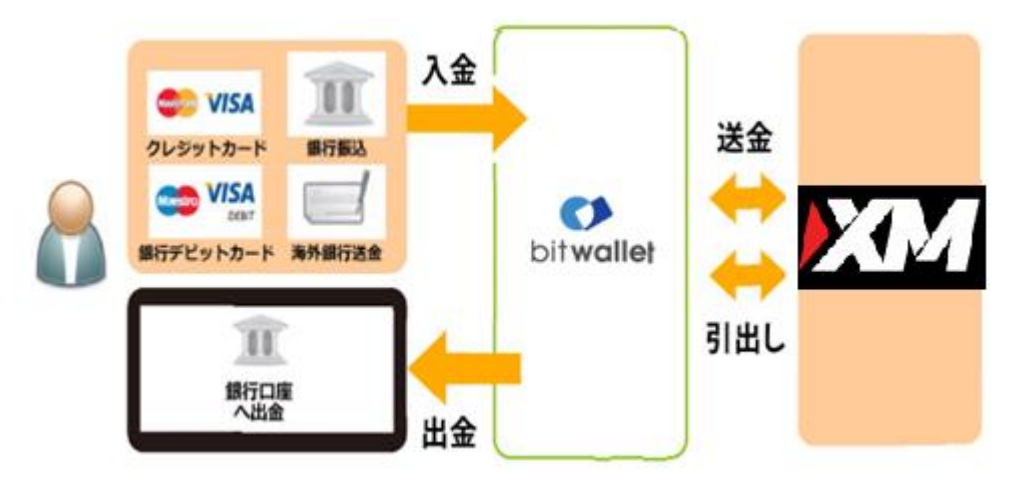

ビットウォレットが XM(エックスエム)の入出金を橋渡し!

ネット上で資金移動が安全に迅速にできるサービス(e-Wallet・電子財布)を 提供している会社です。

Bitwallet (ビットウォレット) にお金をプール(預け入れ)しておくと、様々な 用途に資金を自由に使え、XM(エックスエム)でもすぐに入金が可能です。 登録 (アカウント取得)、口座維持費はもちろん無料、手数料も格安です。

また、2018 年 9 月 10 日(月)より、サイト名を Mybitwallet(マイビットウォ レット)から Bitwallet(ビットウォレット)へ変更し、Web サイトをリニュ ーアルし、サービス内容もパワーアップ致しました。

新サービスは、仮想通貨ウォレットの対応や、アカウントステイタス制度の導 入、リアルタイムで法定通貨や仮想通貨の売買価格を表示するチャートの導入、 レート計算機の提供など、よりお客様のご利用シーンにあわせた便利な機能も 充実しております。

また、各種手数料の大幅な引き下げなど、これまで以上に充実したサービス内 容となっております。

#### 6種類の仮想通貨の取引が可能

各仮想通貨は、USD、JPY、EUR のいずれの主要通貨デモ取引ができ、仮想 通貨の交換所のように、推奨通貨単位に両替する必要もございません。

勿論、Bitwallet(ビットウォレット)独自のウォレットによりセキュリティ対 策も万全、尚対応仮想通貨はビットコイン、ビットコインゴールド、ビットコ インキャッシュ、イーサリアム、リップル、アルトコインの6種が現在ご利用 可能ですが、今後更に拡張される予定です。

#### 万全なセキュリティ

この度 Bitwallet (ビットウォレット)では、お客様の大切な情報を保管するサ ービスとして、カード情報セキュリティの国際統一基準である「PCI-DSS」(※ 1)に完全準拠、個人情報保護のための、プライバシー専用窓口の新設、仮想通 貨のセキュリティ対策として、リスク対策をいくつものフェイズに分類する、 セキュリティ基準を導入など、世界で最も高水準の資産保護対策を導入してお ります。

(※1)PCI DSS (Payment Card Industry Data Security Standard) とは?

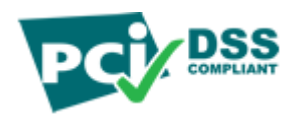

カード会員情報の保護を目的として、国際ペイメントブランド5社(アメリカ ンエキスプレス、Discover、JCB、マスターカード、VISA)が共同で策定した カード情報セキュリティの国際統一基準です。

#### アカウントなしでもワンタイム決済で楽々入金

そして今回、XM(エックスエム)では、Bitwallet(ビットウォレット)口座が未 開設の場合でも、初回利用時にはワンタイム決済をご利用頂く事で円滑にカー ド決済のお手続きが可能となりました。

この手続きにて Bitwallet (ビットウォレット) 口座も開設済みとなり、2回目 決済以降は「Bitwallet 口座をお持ちの方」の選択より決済頂けます。

尚、初回登録カードでの入金上限額は3万円となっております。

上限の引き上げ及び今後快適な決済利用には、Bitwallet(ビットウォレット) 口座へログイン後、本人確認書類2点(写真付き身分証明書、現住所確認書類と して郵便物)をアップロード下さい。

※カード情報は提出の必要はございません。

## Bitwallet 入金決済方法

それでは、Bitwallet(ビットウォレット)を利用して、XM(エックスエム)専用 口座に入金させる方法をご案内していきます。

※現在、bitwallet は JPY(日本円)通貨のみ、ご利用が可能となります。

#### Bitwallet(ビットウォレット)決済操作方法

| 💼 入金方法一覧             |                    |                    |         |
|----------------------|--------------------|--------------------|---------|
| itwallet             | VISA VISA          | JCB                | STICPAY |
| Bitwallet            | Credit/Debit Cards | Credit/Debit Cards | SticPay |
| 入金                   | 入金                 | 入金                 | 入金      |
| <sup>a</sup> bitcoin |                    |                    |         |
| Bitcoin              | Local Banks        |                    |         |
| 入金                   | 入金                 |                    |         |

入金方法一覧ペーじから、Bitwallet「入金」をクリックします。

Ţ

| -<br>一<br>一<br>資金の入金 - Bitwallet                       |                                                     |
|--------------------------------------------------------|-----------------------------------------------------|
| ご希望の入金額をご入力ください。 "入金" をク<br>ご入金確認のため、Bitwallet口座へログインし | リックすると銀行のウェブサイトに移動し、そちらからご入金いただけます。<br>て頂く必要がございます。 |
| ▲三 ▲<br>XM ロ<br>XM ロ 座名:<br>座 ID:                      |                                                     |
| Bitwallet口座(Eメール):<br>① yamadaxm@yahoo.co.jp<br>③ 入金   | 入金額 (JPY):<br>✔ 2 10000.00 ✔                        |

↓

すると、Bitwallet 専用ページ進みますので

①Bitwallet 口座の登録メールアドレスを入力します。

※初回利用時のワンタイム決済をご利用の場合、XM(エックスエム)で登録され

たメールアドレスをご入力ください。

②入金金額を入力します。

③「**入金」**をクリックします。

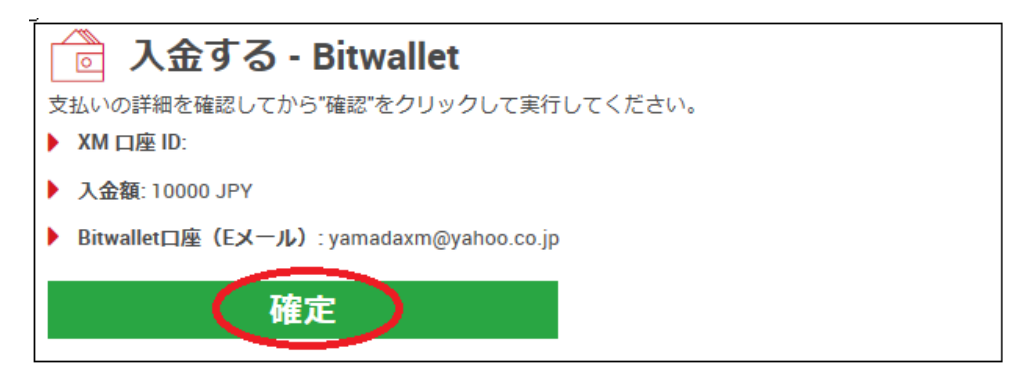

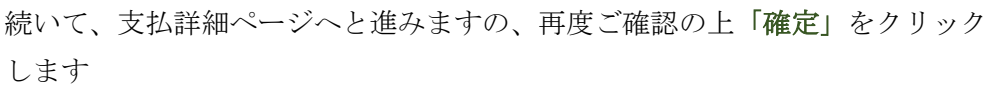

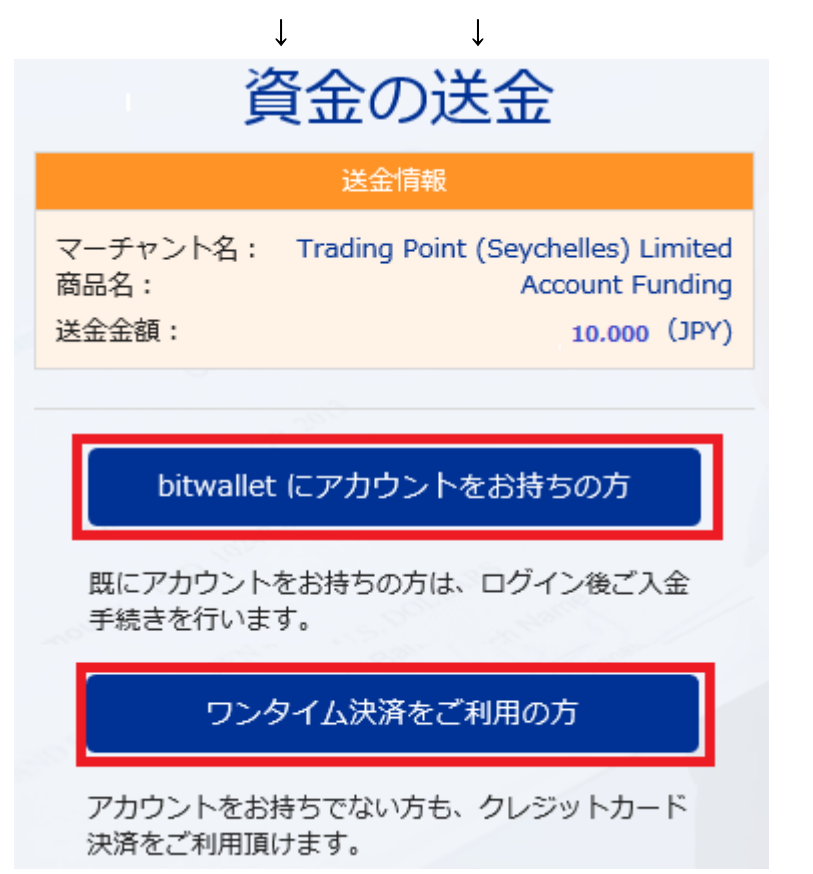

「確定」をクリックする事で、今度は Bitwallet (ビットウォレット) サイト側の送金情報が表示されます。

・既にアカウントをお持ちの方は「**bitwalletni にアカウントをお持ちの方**」を クリックして入金手続きを開始してください。

・Bitwallet (ビットウォレット) アカウントをお持ちでない方は、

「ワンタイム決済をご利用の方」をクリックします。

#### Bitwallet 経由でのカード入金(初回ワンタイム決済)

Bitwallet (ビットウォレット) 経由でのカード入金(初回ワンタイム決済)について、ご案内していきます。

Bitwallet(ビットウォレット)口座を未開設の場合でも初回利用時にはワンタ イム決済をご利用頂くことで円滑にカード決済をして頂けます。

Bitwallet(ビットウォレット)口座を未開設の方は初回のみこの方法でご入金 手続きが出来る上、VISA、MaterCard、AMEX、Dinerds、Discover ブラン ドのクレジットカード/デビットカードに対応しております。

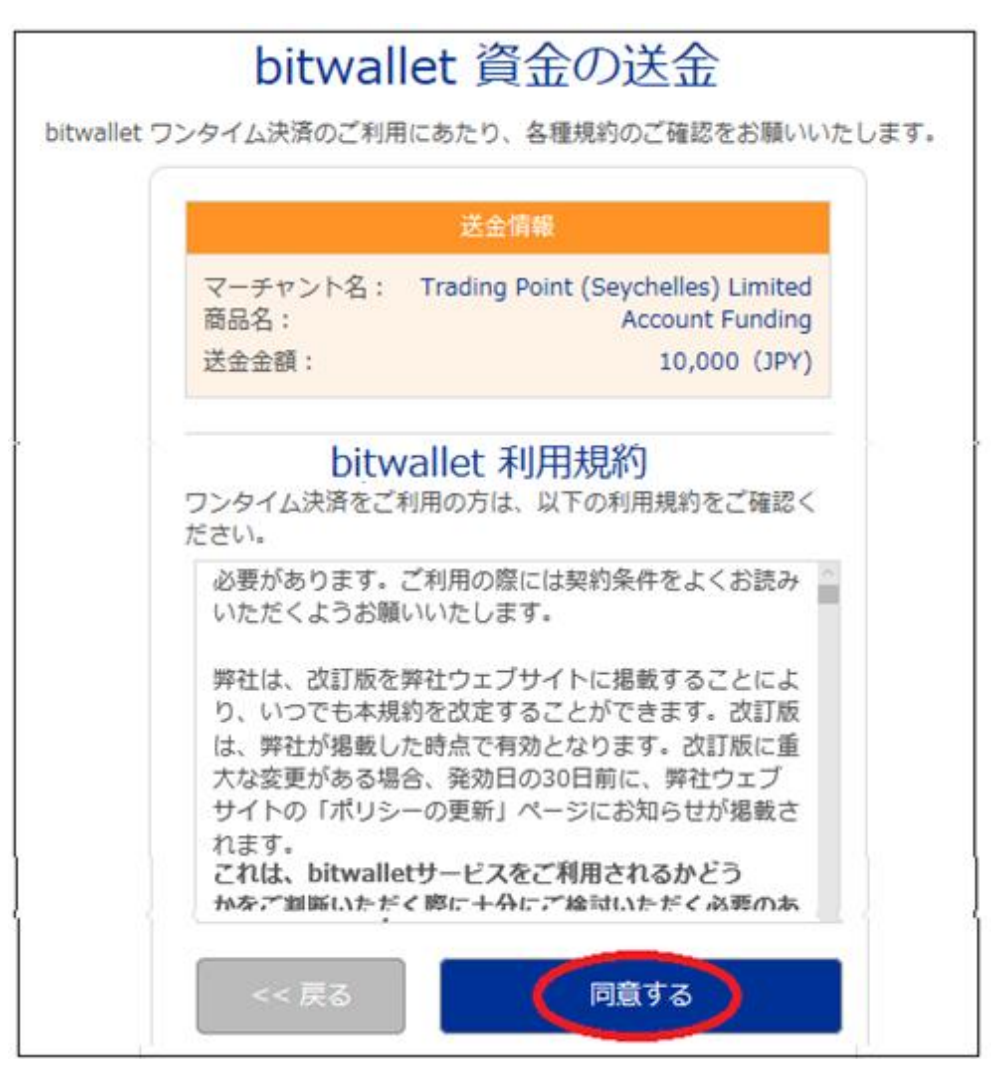

「**ワンタイム決済をご利用の方」**をクリックすると、bitwallet(ビットウォレ ット)資金の送金ページが表示されますので、「**同意する」**をクリックします。 ワンタイム決済専用ページ

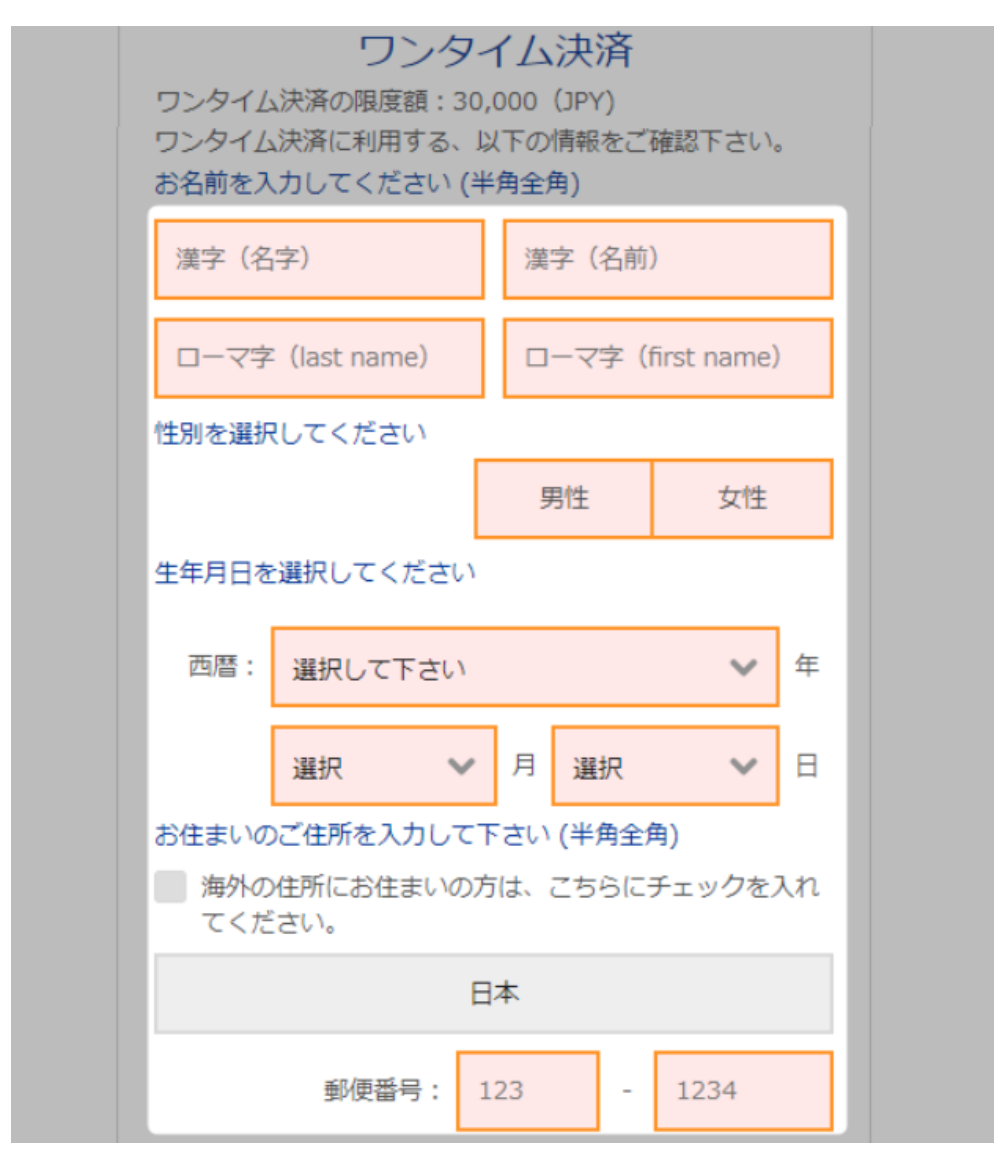

ワンタイム決済専用ページへ進みましたら、必要な登録情報及びカード情報を 記入して、「ご入力内容の確認>>」をクリックします。

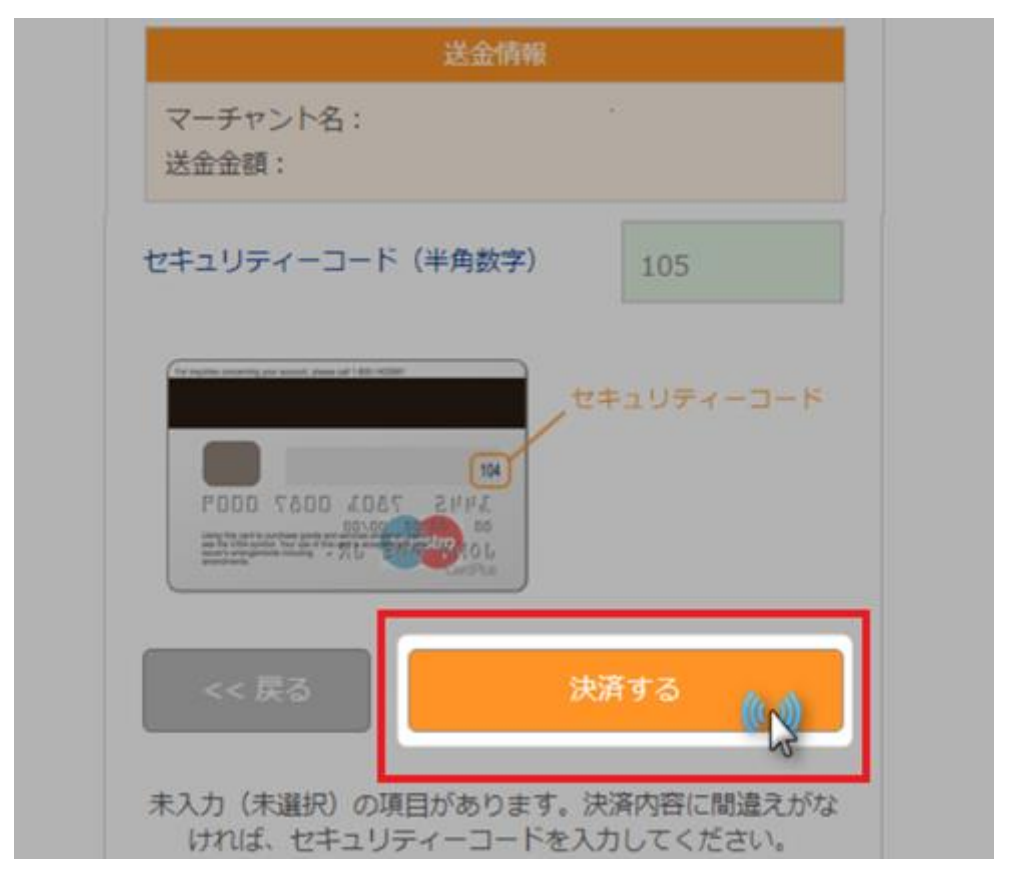

確認画面で情報が正確か確認し、3桁のセキュリティーコードを入力して「決済する」をクリックします。

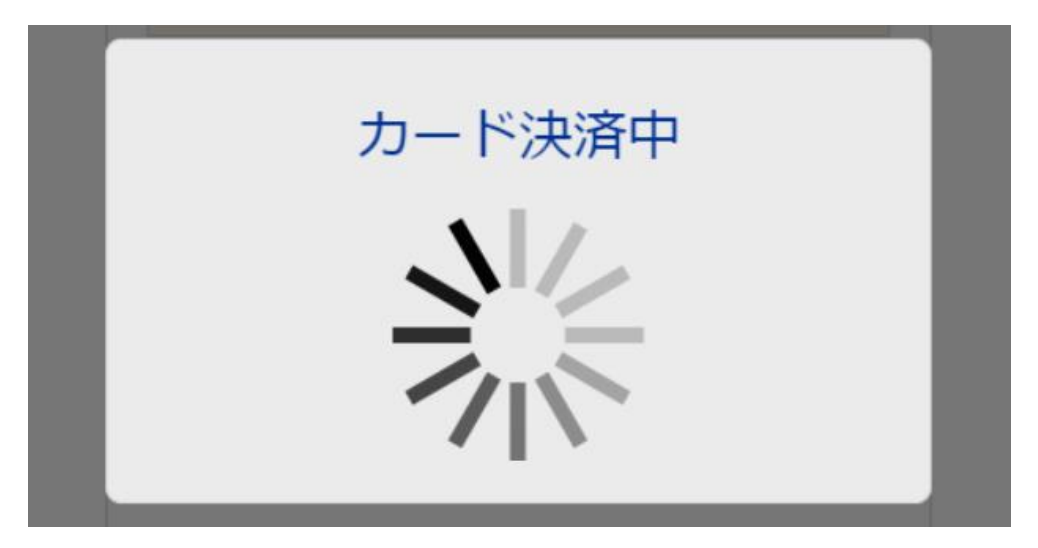

決済プロセスに移ります。

決済手続き完了後

| ようごそい | お客様の総残高 | ¥10000.00 |             |          | ● サイン | アウト  | ♀ ライブ | チャット | ⊖ よくある | 29月   | ●日本語▼   |
|-------|---------|-----------|-------------|----------|-------|------|-------|------|--------|-------|---------|
| XM    |         |           | <u></u> አ–አ | マイ・アカウント | 入金 出  | 出金 币 | 对商品   | プラット | フォーム   | 取引シグナ | ・ル サポート |

そして、決済が成功すると「決済処理が完了しました。お客様の資金は口座に 反映されています。」のメッセージが表示され、XM(エックスエム)取引画面に 移り、画面最上部(緑枠)に残高が表示されます。

以上がワンタイム決済の利用方法となります。

この手続きにて Bitwallet (ビットウォレット) 口座も開設済みとなりますので、 これ以降は「bitwallet 口座をお持ちの方」の選択肢より決済頂けます。

尚、初回登録カードでの入金上限額は3万円となっております。

上限の引き上げ及び今後快適な決済利用には、Bitwallet(ビットウォレット) 口座へログイン後本人確認書類2点(写真付き身分証明書、現住所確認書類とし て郵便物)をアップロード下さい。

※カード情報は提出の必要はございません。

#### BitWallet からの入金リクエストを行う前に、以下にご留意ください。

XMTrading は数分にてお口座に資金を反映させ E メールにてお知らせ致しま すので、すぐにお取引を開始いただけます。

▶全てのご入金はお客様のXMTrading口座と同一名義で登録されている口座から行ってください。

•XMTrading への着金額は、お客様のご入金額から送金手数料を差し引いた額 となります。しかし、XMTrading は本手続にかかる全費用を負担し、お客様の お口座にご入金額全額を反映いたします。

#### STICPAY(ステックペイ)

STICPAY(ステックペイ)電子決済について、ご案内致します。

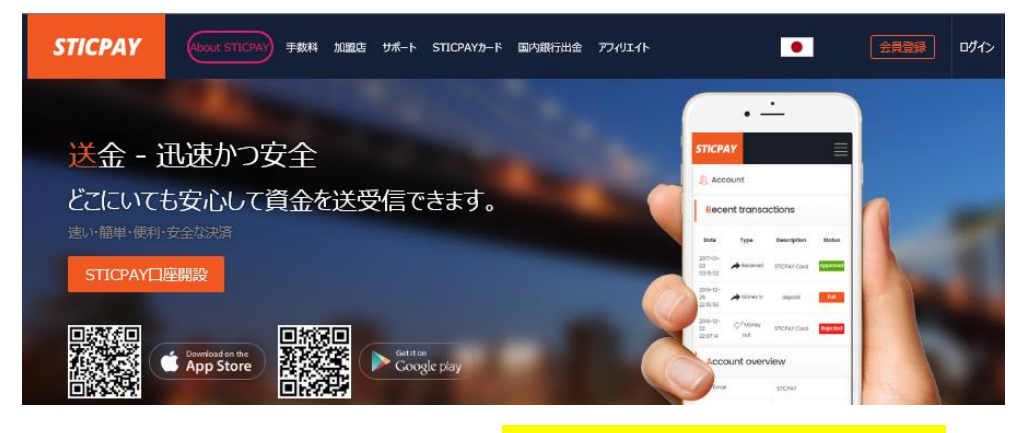

STICPAY(ステックペイ)公式サイト⇒<u>http://www.sticpay.com?code=8940</u>

#### STICPAY(ステックペイ)とは?

STIC FINANCIAL LTD,が提供する、オンラインウォレットサービスです。 会社設立 2017 年と、まだまだ日が浅いものの、ヨーロッパ&アジアを中心に既 に会員数が数百万人を突破!日本語専用サイト&日本語サポートもあり、モバ イルでもご利用可能、海外などで送金が必要な時、とても便利なのがこの STICPAY(ステックペイ)お財布電子マネーロ座であり、お金を入金(チャージ) させる事で、FX 業者への入金、ショッピングでのお買い物、更に現金での引 き出しなどが可能となります。

この STICPAY(ステックペイ)の急成長ぶりは凄まじく、2018 年度から FX 業 者を始め、オンラインカジノ業者、ショッピングモールと各加盟店も続々と参 入といった状況で、特に FX 業者の場合、電子決済といえば数社程度しか頼る ものがない時代が続いていたものの、この STICPAY(ステックペイ)の登場で、 更に決済方法も充実し便利になる事は確実!

入金方法もクレジットカードから、電信送金、Bitcoin、更に NETELLER(ネッ テラー)ロ座からの資金移動と充実さに加え、出金に関しても指定銀行への国内 送金が使える上、更に STICPAY(ステックペイ)専用の STIC Card(MasterCard 経由のデビットカード)を発行する事で、全国の銀行 ATM から、お近くのコン ビニ ATM にて、引き出しも可能となります。

まさに充実感タップリの電子財布と言ってよいでしょう。

2018-2019 Official Partner Sunderland AFC

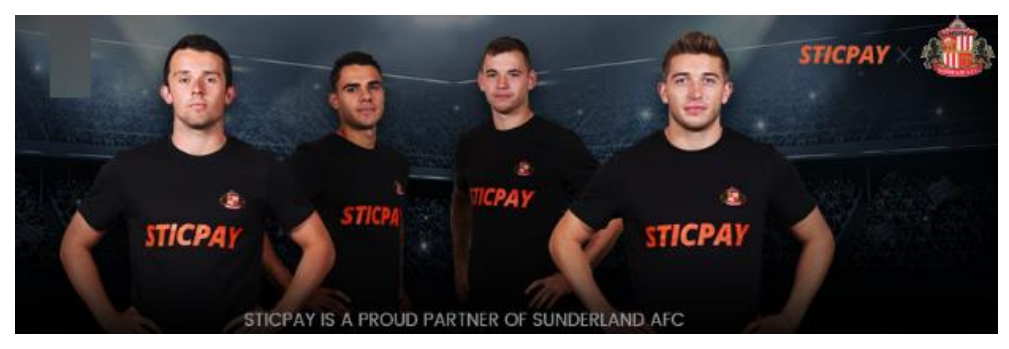

STICPAY(ステックペイ)では、プロサッカーイングランドプレミアリーグでお 馴染みのサンダーランド AFC チームが STICPAY(ステックペイ)サイトのオフ ィシャル公式スポンサーに採用されました。 海外サッカーの中でも、特に注目を集めているプレミアリーグのクラブサッカ ーチームが公式スポンサーとなれば、それだけでも信用度が違いますね。 安心して、STICPAY(ステックペイ)サイトへご登録ください。

### STICPAY 入金決済方法

それでは、STICPAY(ステックペイ)を利用して、XM(エックスエム)専用口座に 入金させる方法をご案内していきます。

#### STICPAY(ステックペイ)決済操作方法

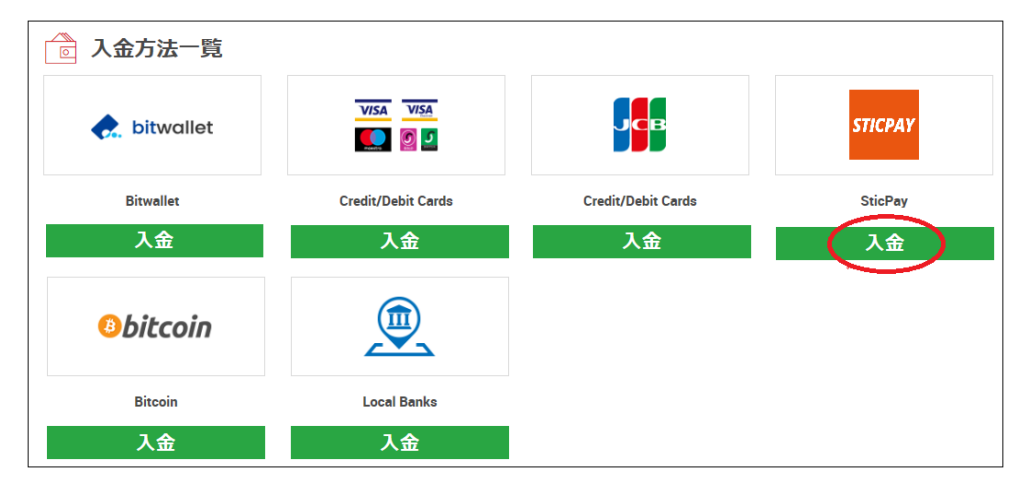

入金方法一覧ペーじから、Sticpay「入金」をクリックします。

Ţ

Ţ

| 資金の入金                                                                                                    |
|----------------------------------------------------------------------------------------------------|
| 資金の入金 - SticPay                                                                                          |
| ご希望の入金額をご入力ください。 "入金" をクリックするとSticPayのウェブサイトに移動し、<br>そちらからご入金いただけます。ご入金確認のため、SticPay口座へログインして頂く必要がございます。 |
| ■■ LD:<br>MID<br>MID<br>座名:<br>座名:                                                                       |
| 入金額 (JPY):                                                                                               |
| 10000.00                                                                                                 |
| 入金                                                                                                    |
|                                                                                                    |

Sticpay「入金」をクリックすると、資金の入金ページが表示されます、ここか ら入金手続きを開始していきます。

・入金額欄より入金金額を入力します。

・入金金額を入力しましたら「入金」をクリックして、次のステップへと進ん でいきます。

| $\downarrow$ $\downarrow$         |
|-----------------------------------|
| 資金の入金 - SticPay                   |
| 支払いの詳細を確認してから"確認"をクリックして実行してください。 |
| ▶ XM 口座 ID:                       |
| ▶ 入金額: 10000 JPY                  |
| 確定                                |

続いて、支払詳細ページへと進みます。

入金額を確認した上で、「確定」をクリックして、更に次のステップへと進んで いきます。

 $\downarrow$   $\downarrow$ 

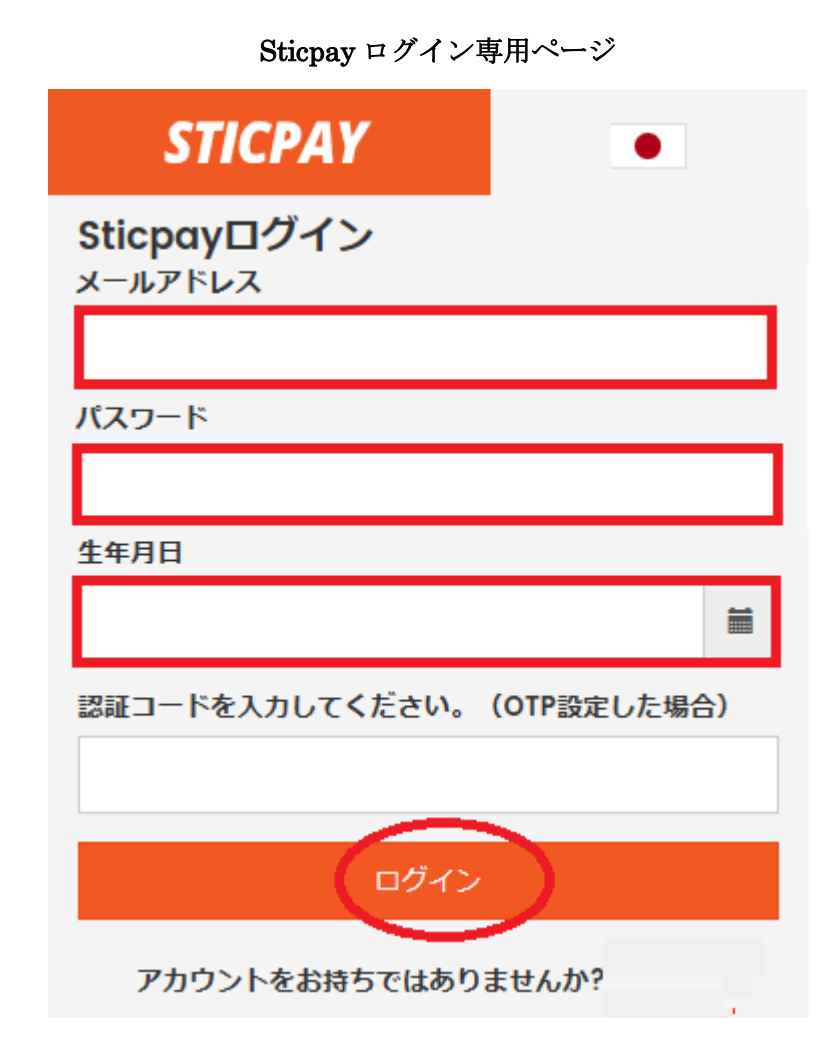

続いて、STICPAY(ステックペイ)ログイン専用ページが表示されますので、メ ールアドレス、パスワード、生年月日を選択して「ログイン」をクリックして 入金手続きを開始してください。

**※STICPAY(**ステックペイ)のアカウントをお持ちでない方は、新規ご登録した 上で、手続きを開始してください <u>http://www.sticpay.com?code=8940</u>

SticPay からの入金リクエストを行う前に、以下にご留意ください。

XM は数分以内にお客様の口座へ入金を反映し、E メールにてご連絡します。 これにより、すぐに取引を開始いただけます。

・全てのお支払いは必ずお客様の XM 口座と同一名義のお口座から行って頂け ますようお願い致します。

・SticPayからのご入金頂く場合、XMより手数料が差し引かれて入金額が反映 されます。但し、XMは SticPay が差し引いた金額を別途お客様のお口座へお 返しする形で、手数料を負担致します。

#### Bit Coin(ビットコイン)決済

続いて、Bitcoin(ビットコイン)決済についてご案内致します。

XM(エックスエム)では、Bitcoin(ビットコイン)での入金も可能です。 しかも、入出金にかかる手数料は全額 XM(エックスエム)側で負担してくれるの で、大変便利でお得な決済方法となります。

bitpay

尚、XM(エックスエム)では、ビットコインでの入出金(決済会社)パートナー として、ビットペイと提携しております。 ビットペイでは、ペイメントプロトコル方式を採用している為、ペイメントプ ロトコル方式適用のウォレットからのみご入金・ご出金頂けます。

(ご利用可能なビットコインウォレット)

· BitPay Wallet · Copay Wallet · Mycelium Wallet · Airbitz Wallet · Electrum Wallet · Bitcoin Core Wallet · Bitcoin.com Wallet

Bitcoin(ビットコイン)でのご入金の前に、以下の点にご留意ください。

XMTrading は 60 分以内にお口座への入金を反映させ、E メールにてその旨を お知らせいたします。その後すぐにお取引を開始いただけます。

・全てのご入金はお客様のXMTrading □座と同一名義で登録されている□座から行ってください。

▶ 各 bitcoin アドレスは一度しか利用できないため、bitcoin によるご入金ごとに 新しいインボイスを作成してください。

**•Bitcoin** でのご入金は、毎月 USD 30,000(もしくは通貨相当額)を上限とし てご利用いただけます。

・XMTrading への着金額は、お客様のご入金額から送金手数料を差し引いた額 となります。しかし、XMTrading は本手続にかかる全費用を負担し、お客様の お口座にご入金額全額を反映いたします。

| ▶ 入金方法─覧  |                    |                    |         |
|-----------|--------------------|--------------------|---------|
| itwallet  |                    | JCB                | STICPAY |
| Bitwallet | Credit/Debit Cards | Credit/Debit Cards | SticPay |
| 入金        | 入金                 | 入金                 | 入金      |
| ®bitcoin  |                    |                    |         |
| Bitcoin   | Local Banks        |                    |         |
| 入金        | 入金                 |                    |         |

Bitcoin(ビットコイン)決済操作方法

それでは、Bitcoin(ビットコイン)の決済操作方法についてご案内していきます。 入金方法一覧ページから、Bitcoin「入金」をクリックします。

#### 資金の入金

|                                                                                                    | 🗟 資金の入金 - Bitcoin                                                                                           |                                                                                                    |
|----------------------------------------------------------------------------------------------------|----------------------------------------------------------------------------------------------------|----------------------------------------------------------------------------------------------------|
| 入金<br>送你                                                                                                    | 金希望額を入力してください。 入金確認の際、入金を完了<br>付されたコード/アドレスは15分間のみ有効です。                                                     | させるためのQRコード/ウォレットアドレスが送付されます。                                                                                          |
| Land State State | 国 ▲ XM ロ<br>M ロ 座名:<br>≨1D:                                                                                 |                                                                                                    |
| Bi                                                                                                    | Bitcoin ウォレット                                                                                               | 入金額 (JPY):                                                                                                    |
| 1                                                                                                    | BitPay Wallet 💉 🤇                                                                                           | 2 10000.00                                                                                                    |
| <b>3</b>                                                                                                    | XMTradingは、お客様にお受け取り頂いた情報に基づい<br>Bitcoin経由で行われた合計入金額は、会社の出金手続き                                              | ヽてのみ、Bitcoinからの入出金を受け付け、処理いたします。<br>きにより同一方法にて出金/返金されなければなりません。                                                        |
|                                                                                                    | お客様のお取引口座情報は他人に見られないよう厳重に<br>もしくはお客様のお取引口座を通して送信された指示作<br>お客様によって正当に与えられた、もしくは許可され<br>それに基づいた行動をとるお客様はここに弊社 | こ管理して下さい。弊社のオンライン取引機能を介して、<br><sup>5</sup> 通信内容はお客様ご自身の判断においてなされたものであり、<br>たと弊社が誠意をもって信じる説明を弊社が信頼し、<br>こ対して許可するものとします。 |
| 4                                                                                                    | 入金                                                                                                    |                                                                                                    |

Bitcoin パネルを選択すると、次に資金の入金ページへ進みますので、ここから

手続きを開始していきます。

①Bitcoin ウオレットを選択します。

②入金金額を入力します。

③注意事項ご確認の上、2箇所にチェックを入れます。

④「**入金」**をクリックします。

$$\downarrow$$
  $\downarrow$ 

#### 支払詳細

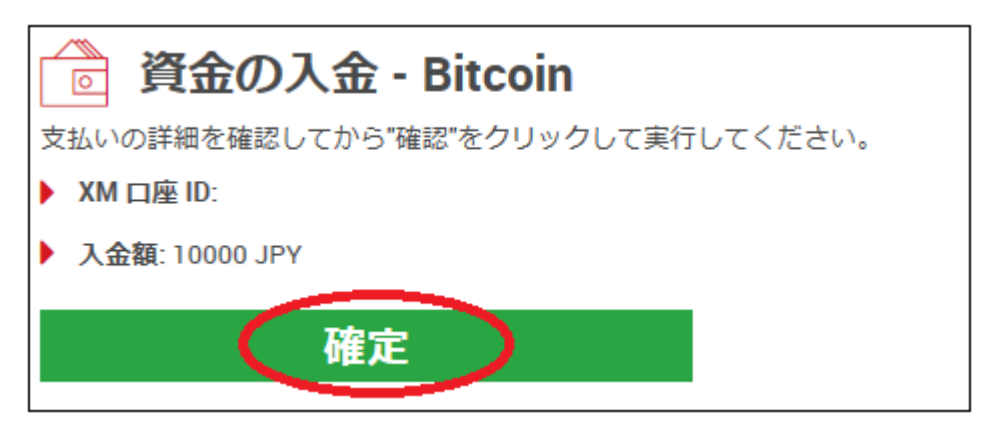

続いて、支払詳細ページへ進みますので、入金額を再度確認した上で、「**確定**」 をクリックします。

 $\downarrow \qquad \downarrow$ 

#### 資金の入金

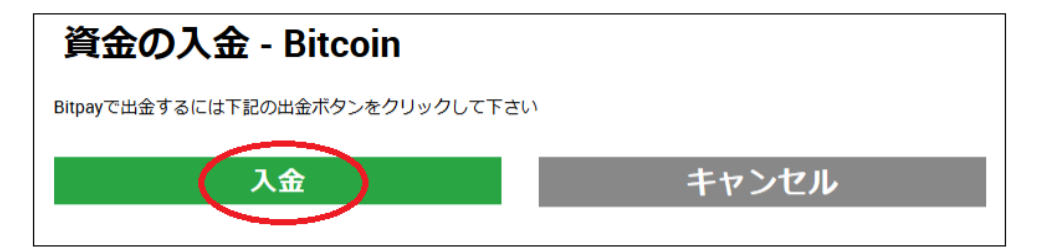

続て、再度資金の入金ページへ進みます。

XM(エックスエム)のビットコイン支払画面へ進むには、「入金」をクリックしてください。

入金方法例 ビットコインを利用して下記のどちらかの方法でご入金できます。
 1) bitpayアプリよりQRコードをスキャンする 2) 下記のアドレスをコピーして貼り付ける

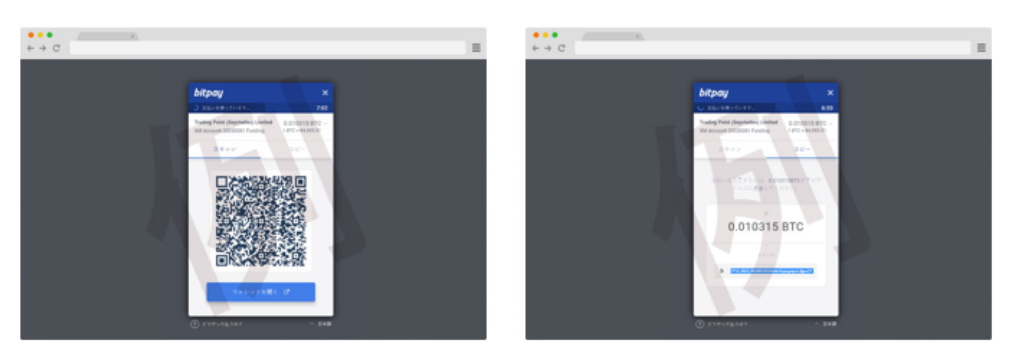

スキャンとコピーのいずれかを利用します。

·QR コードの場合、「スキャン」をクリック、ビットコインアドレスの場合、「コ ピー」をクリックし、あなたが登録した仮想通貨取引所のお財布(ウオレットロ 座)から、支払手続きを開始してください。

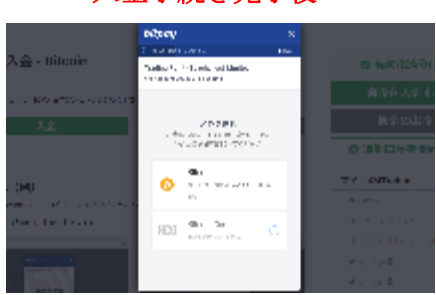

XM(エックスエム)では 60 分以内に専用口座への入金を反映させ、また Eメー ルにて、入金完了通知のお知らせが届きます。 その後すぐにお取引を開始いただけます。

↓↓ 入金手続き完了後

#### 日本国内送金(銀行振込)

続いて、日本国内送金(銀行振込)による入金についてご案内致します。 XM(エックスエム)では国内銀行の、三井住友銀行への送金がご利用頂けます。

#### 銀行詳細ご確認方法

| 💼 入金方法一覧  |                    |                    |         |
|-----------|--------------------|--------------------|---------|
| itwallet  | VISA VISA          | ЈСВ                | STICPAY |
| Bitwallet | Credit/Debit Cards | Credit/Debit Cards | SticPay |
| 入金        | 入金                 | 入金                 | 入金      |
| ®bitcoin  |                    |                    |         |
| Bitcoin   | Local Banks        |                    |         |
| 入金        | 入金                 |                    |         |

それでは、銀行詳細ご確認方法についてご案内していきます。 入金方法一覧ページから、Local Banks「入金」をクリックします。

 $\downarrow \qquad \downarrow$ 

Local Bank Transfer からの入金リクエストを行う前に以下にご留意ください。

・一回の最大送金額は YEN 10,000,000 ですので、ご注意ください。

・すべてのご入金は、XMTrading 口座のご氏名と同じご氏名にて登録されている口座から、英語のアルファベットのみを用いて行ってください。

▶ 銀行振込みの際に、送金者名の横に MT4/MT5 口座番号をお間違えないよう にご入力下さい。

・お振込のご入金手配時に、送金者名の横にお客様の MT4/MT5 口座番号の入 力ができない銀行から入金した場合は、ご登録済みの E メールアドレスから support@xmtrading.com 宛てにご入金を報告ください。

そちらの E メールに お客様の MT4/MT5 口座番号、送金額を記載し、対象の 振り込み明細画像 (送金日、送金額、送金者名および受取人名等の関連情報全 てが記載されたもの)を添付して入金をご報告ください。

・XMTradingは、国内口座へのJPY10000以上のご入金に伴い発生する手数料 を負担いたします。(国内の振込手数料はこれに含まれません。) XMTrading が支払うべき手数料のみ XMTrading で負担いたします。

お客様の銀行によって請求されるその他費用は弊社負担となりません。

 入金金額が 10,000 YEN 未満の場合、980 YEN の手数料が差し引かれて反映 されます。

・送金人名義が上記に説明されている形式と同一である場合には、XMTrading はお客様の資金の着金後1時間以内にお口座へ資金を反映させ、お客様に確認 Eメールを送付しますので、すぐにお取引を開始いただけます(土日および祝 日は除きます)。

振込人名義が一致しない場合は、MT4/MT5 取引口座への入金反映に遅延が生 じます。

▶利益を含む、全資金の銀行電信送金による出金は、入金元へのみ行っていただけます。

**銀行情報**:銀行口座の詳細に関しては、管理画面よりご確認下さい。

入力必須情報: 例) TARO YAMADA 12345678

すべてのご入金は、必ずお客様のXM(エックスエム)口座と同一名義のお口座から、英語のアルファベットのみを用いて行ってください。

銀行振込みの際に、送金者名の横に MT4/MT5 口座番号をお間違えないように ご入力下さい。

こちらの照会情報がない場合には、入金を反映することができません。

対応頂けなかった場合には、XM カスタマーサポートまでお問い合わせください。<u>support@xmtrading.com</u>(営業時間:平日 9:00-21:00 (土日・祝日除く))

## 【XM(エックスエム)カスタマーサポート】

サイトに関するお困りご不明な点、ご質問等ございましたら XM(エックスエム) サポートデスクまで、お気軽にお問い合わせください。 日本語のわかる日本人専門スタッフが、お電話、ライブチャット、Eメールに てご対応させていただきます。

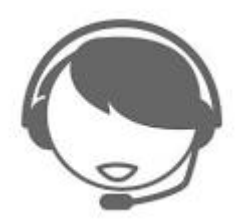

【XM(エックスエム)日本語サポートデスク】

営業日:月曜日~金曜日

営業時間:(平日/日本時間 9:00~21:00 まで)

Email : <u>support@xmtrading.com</u>

お電話:ご希望の方は、折り返しのみご対応させていただきます

ライブチャット: <u>https://www.xmtrading.com/livechat/support.php?lang=jp</u>

以上で、**XM(エックスエム)**新規口座開設&入金方法についてのご説明を終了致 します、引き続き、MT4 または MT5 のプラットフォームをダウンロードをし て、トレードをお楽しみください。

ご利用有難うございました。